cobe and play

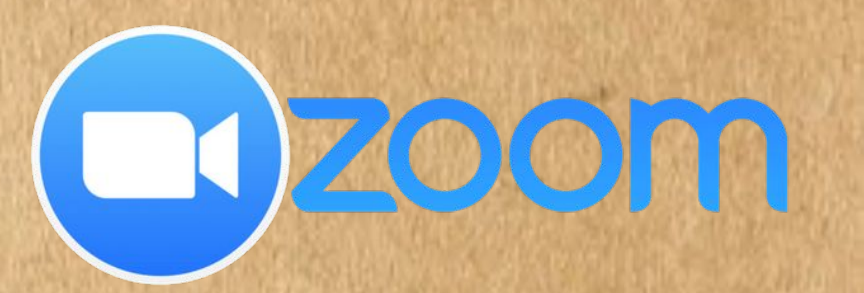

# GUÍA DE USO Para docentes

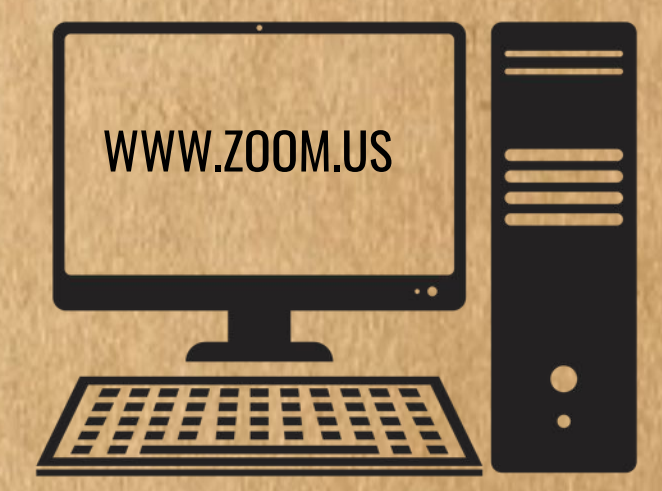

O @codeandplay.arg

CodeandPlayArg

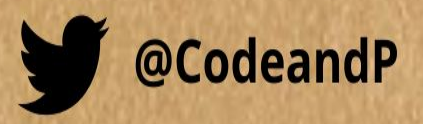

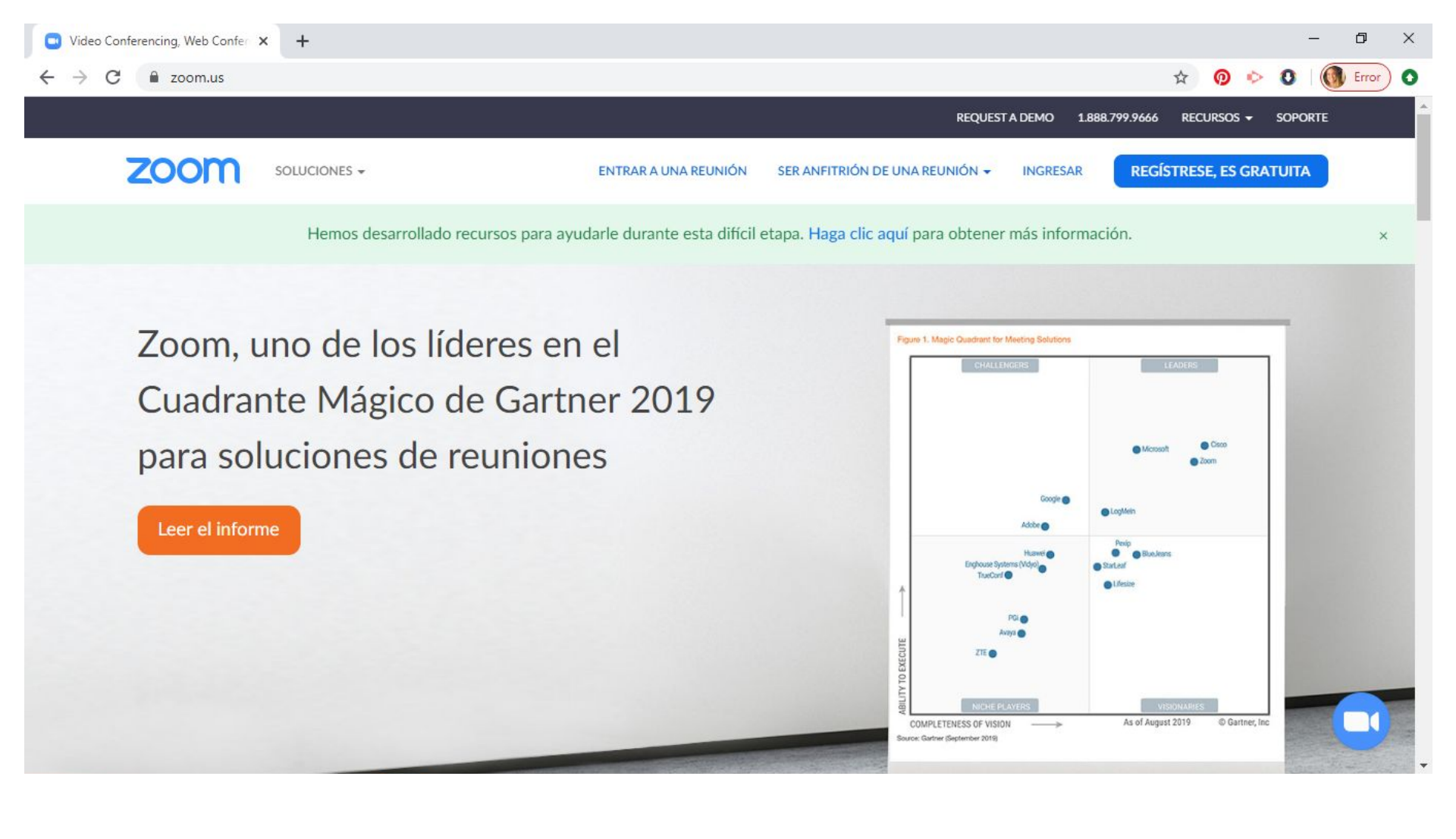

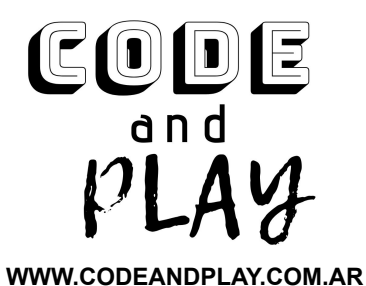

INGRESAR A LA PÁGINA WWW.ZOOM.US

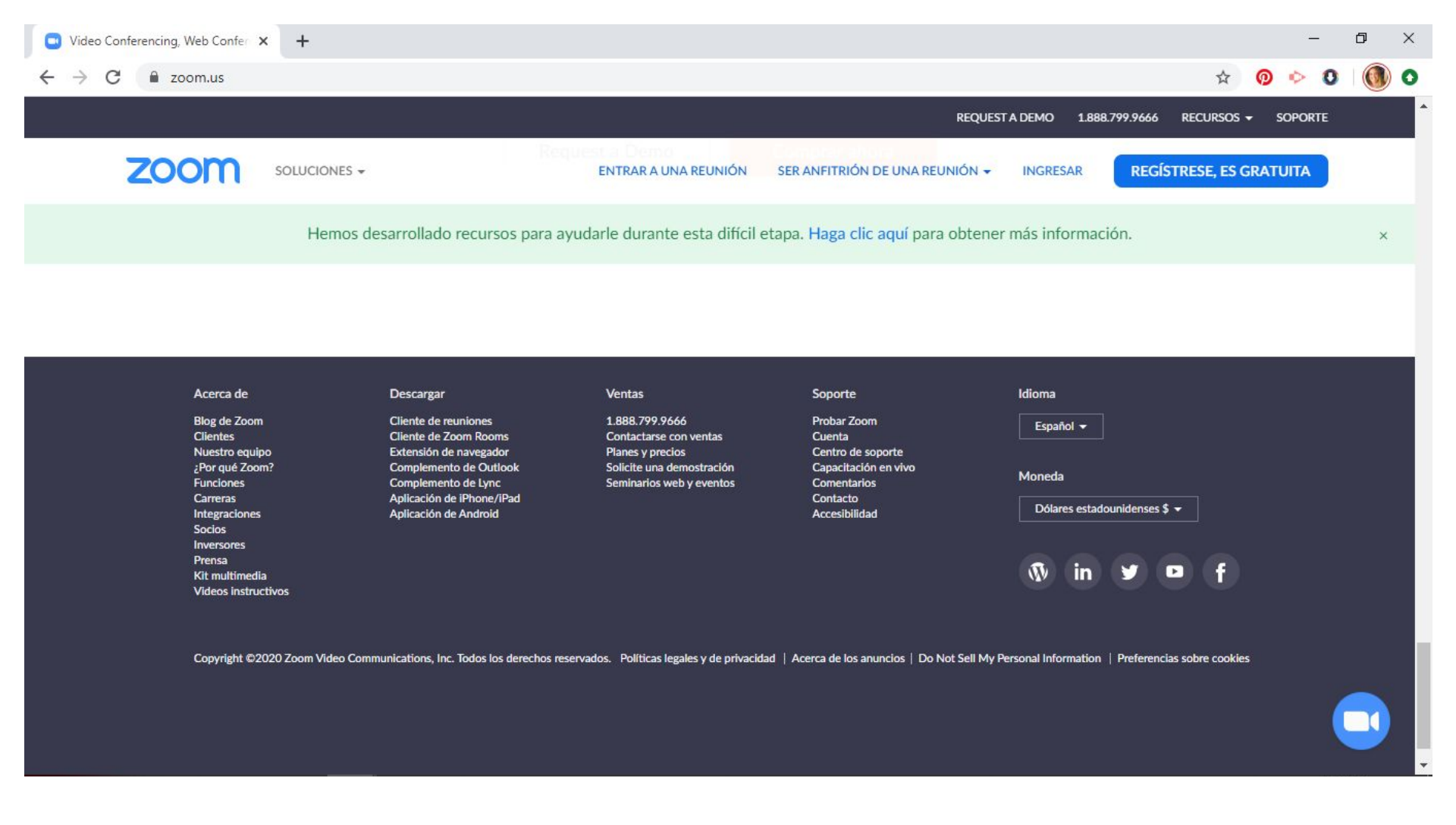

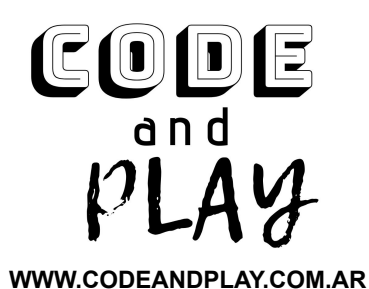

#### CAMBIAR EL IDIOMA DE LA PLATAFORMA DESCARGAR LA APLICACIÓN

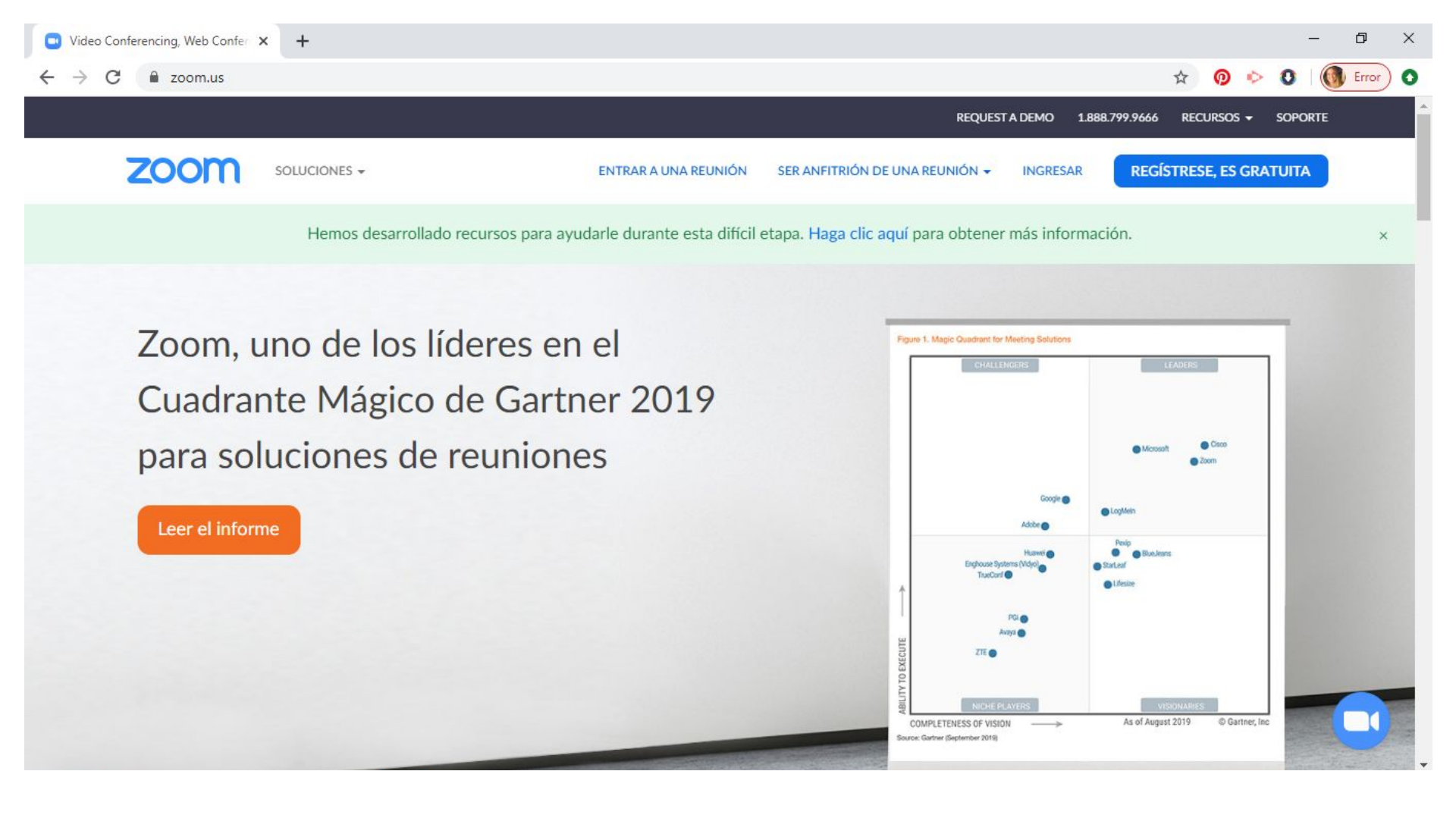

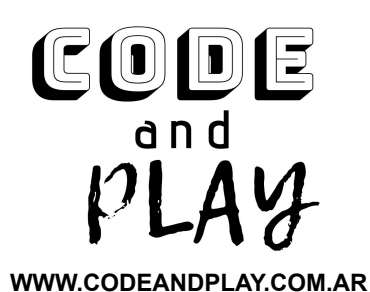

## CREAR UNA CUENTA REGISTRÁNDOSE O HACER CLICK EN INGRESAR

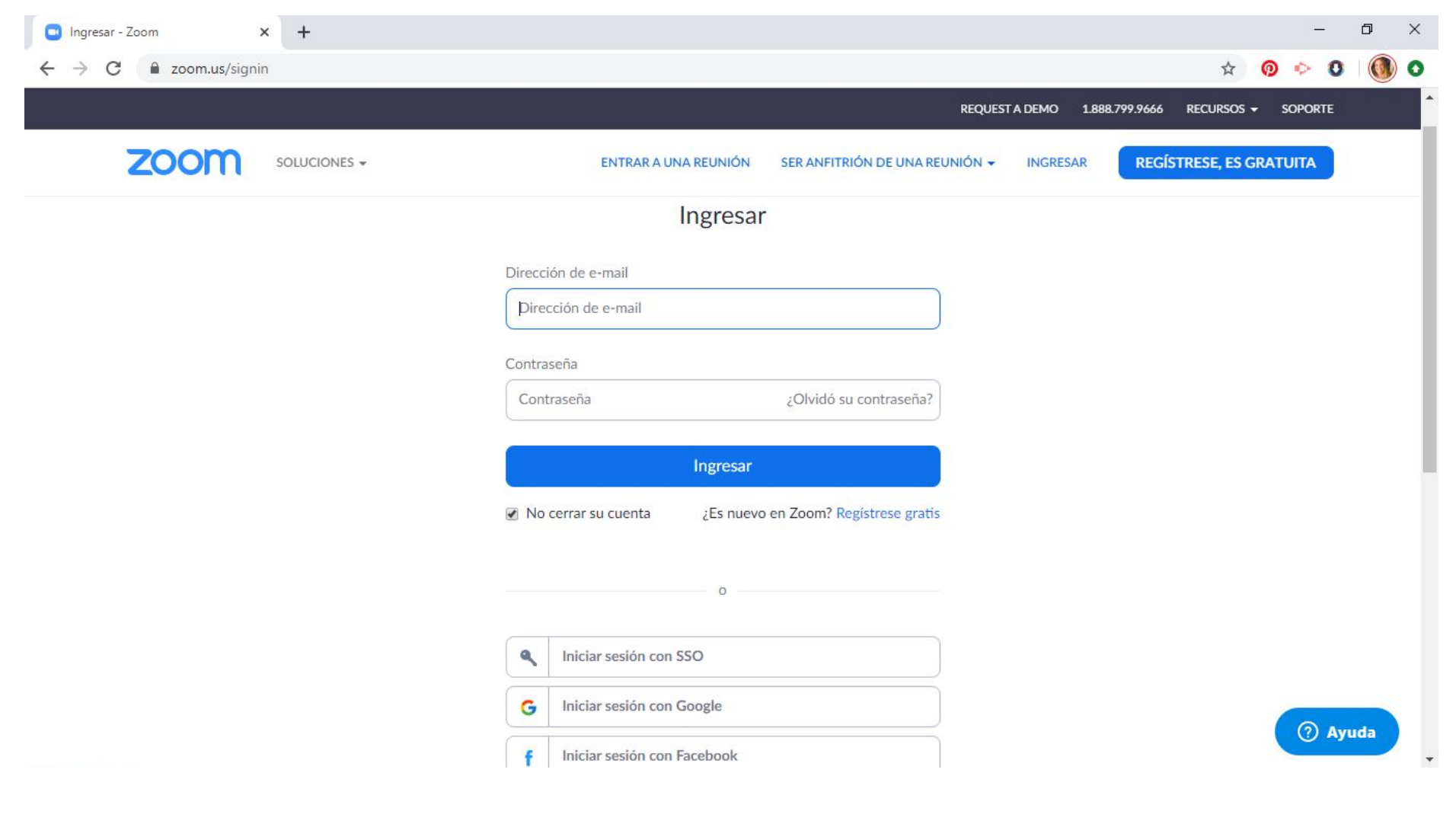

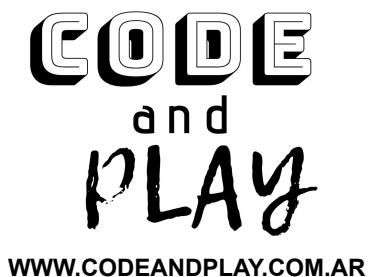

### INGRESAR CON DATOS DE CUENTA O CON SSO / GMAIL / FACEBOOK

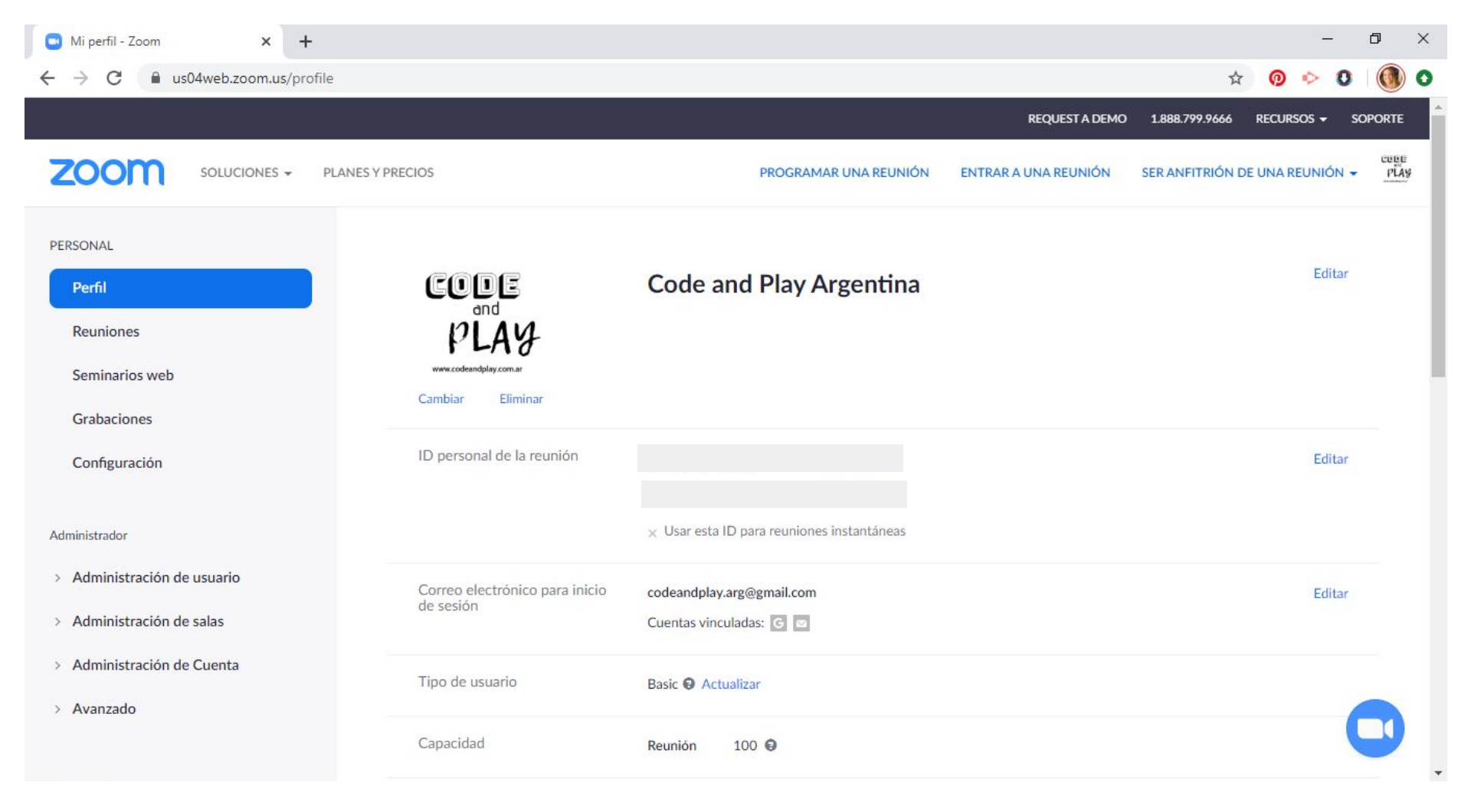

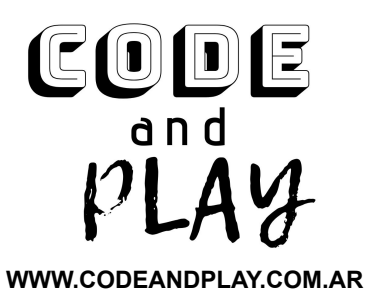

#### CORROBORAR DATOS DEL PERFIL FORMATO DE DÍA Y HORARIO IDIOMA

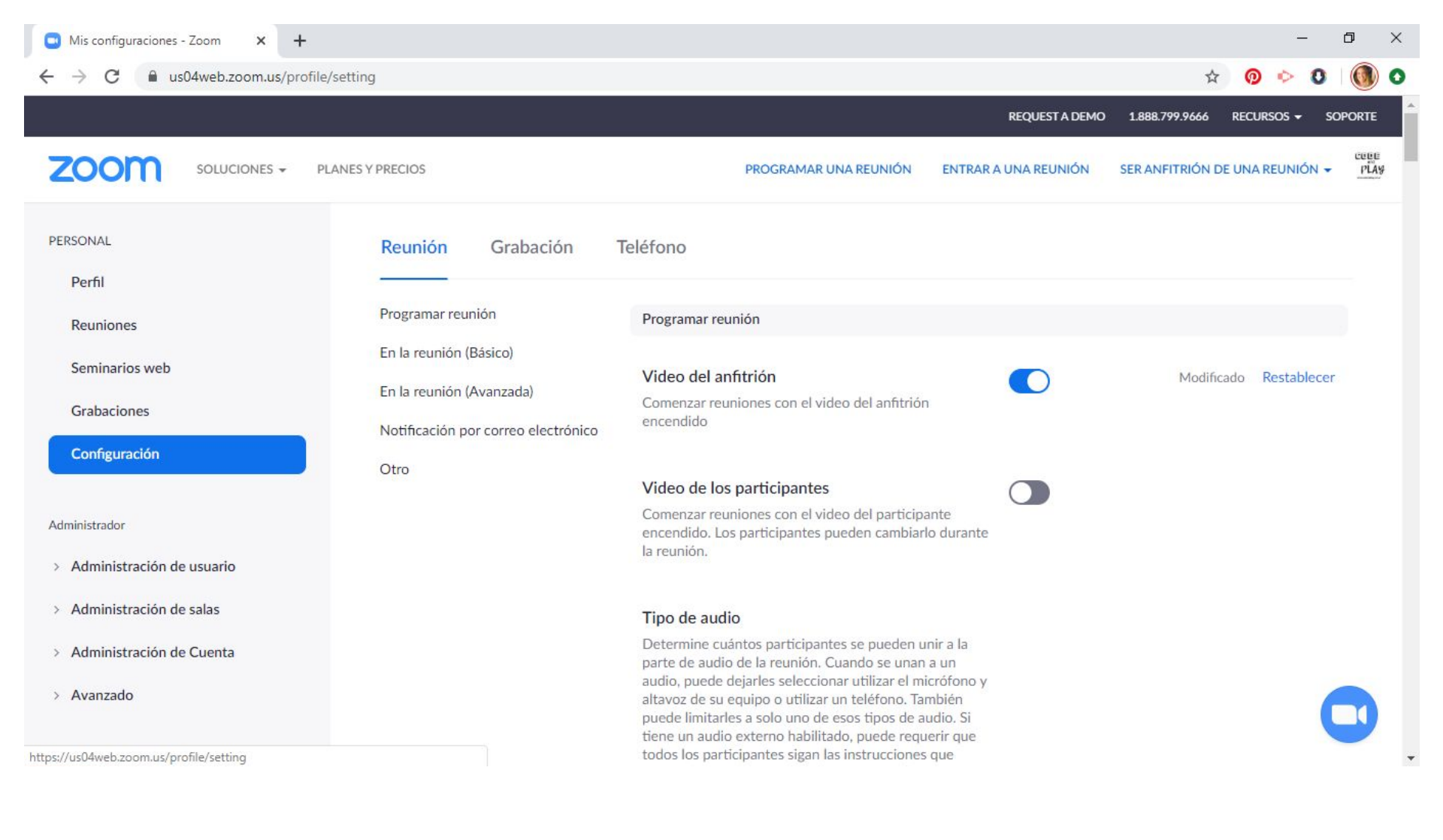

## cope and pLAy

WWW.CODEANDPLAY.COM.AR

## CORROBORAR CONFIGURACIÓN DE LA CUENTA

**ZO** 

 → C 
 ▲ us04web.zoom.us/profile/setting

+

|    |              |                                     |                                                                                                    | REQUESTINDENIO | 1.000.777.7000   |             | SOLOKIE |
|----|--------------|-------------------------------------|----------------------------------------------------------------------------------------------------|----------------|------------------|-------------|---------|
| om | SOLUCIONES 👻 | PLANES Y PRECIOS                    | PROGRAMAR UNA REUNIÓN ENTRAR                                                                                | A UNA REUNIÓN  | SER ANFITRIÓN DE | UNA REUNIÓN | - PLAS  |
|    |              | Programar reunión                   | Solicitar contraseña al programar nuevas reuniones                                                          |                | Modifica         | lo Restable | cer     |
|    |              | En la reunión (Básico)              | Se generará una contraseña al programar una reunión<br>cuyos participantes requieran contraseña para unirse |                |                  |             |         |
|    |              | En la reunión (Avanzada)            | Las reuniones con ID personal de reunión (PMI) no<br>están incluidas                                        |                |                  |             |         |
|    |              | Notificación por correo electrónico | estar medicus.                                                                                              |                |                  |             |         |
|    |              | Otro                                | Requerir una contraseña para las reuniones instantáneas                                                     |                | Modifica         | lo Restable | cer     |
|    |              |                                     | Se generará una contraseña aleatoria al dar comienzo a<br>una reunión instantánea                           |                |                  |             |         |
|    |              |                                     | Se requiere una contraseña para el ID de reunión personal (PMI)                                             |                | Modifica         | lo Restable | cer     |
|    |              |                                     | <ul> <li>Solo reuniones con la opción "Unirse antes que el<br/>anfitrión" habilitada</li> </ul>             |                |                  |             |         |
|    |              |                                     | Todas las reuniones que usan PMI                                                                            |                |                  |             |         |
|    |              |                                     |                                                                                                    |                |                  |             |         |
|    |              |                                     | Incluir la contraseña en el enlace de la reunión<br>para permitir el acceso con un solo clic.               |                |                  |             |         |
|    |              |                                     | La contraseña de la reunión se cifrará y se integrará en                                                    |                |                  |             |         |

DECIDIR SI SE VA A REQUERIR CONTRASEÑA (POR CUESTIONES DE SEGURIDAD SE RECOMIENDA QUE SIEMPRE ASIGNES UNA CONTRASEÑA A TUS REUNIONES)

☆

0 0

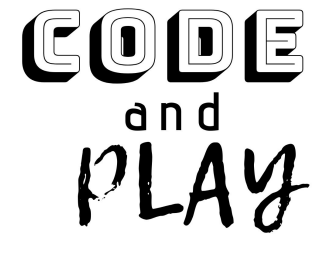

WWW.CODEANDPLAY.COM.AR

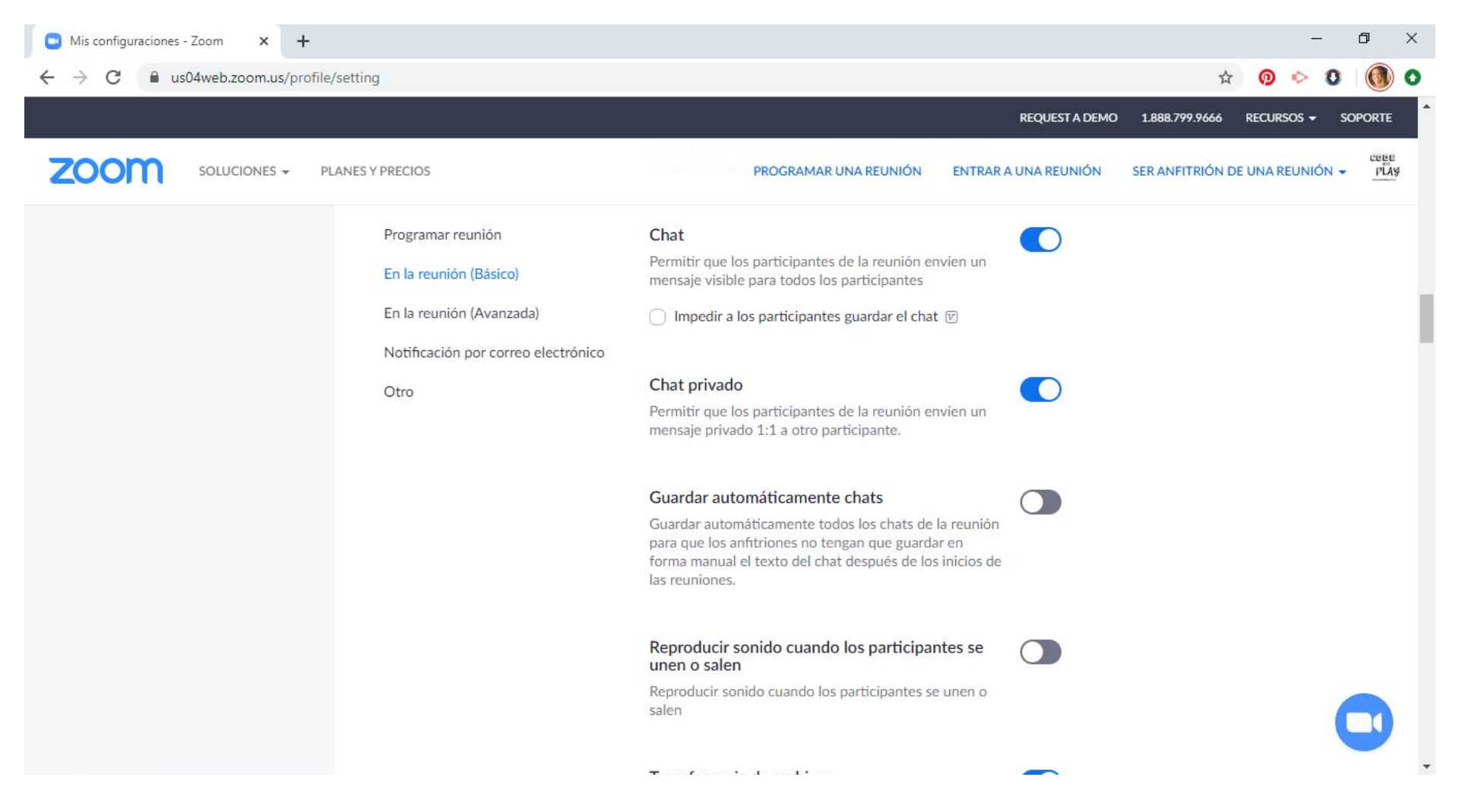

#### **CONFIGURAR EL CHAT DURANTE LAS VIDEOLLAMADAS**

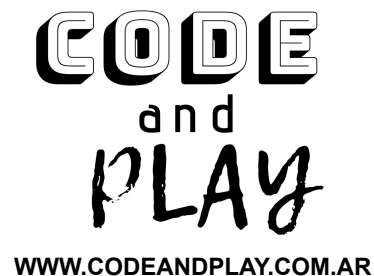

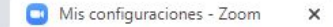

C us04web.zoom.us/profile/setting

+

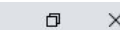

\* 💿 🔶 0 🔘 🕻

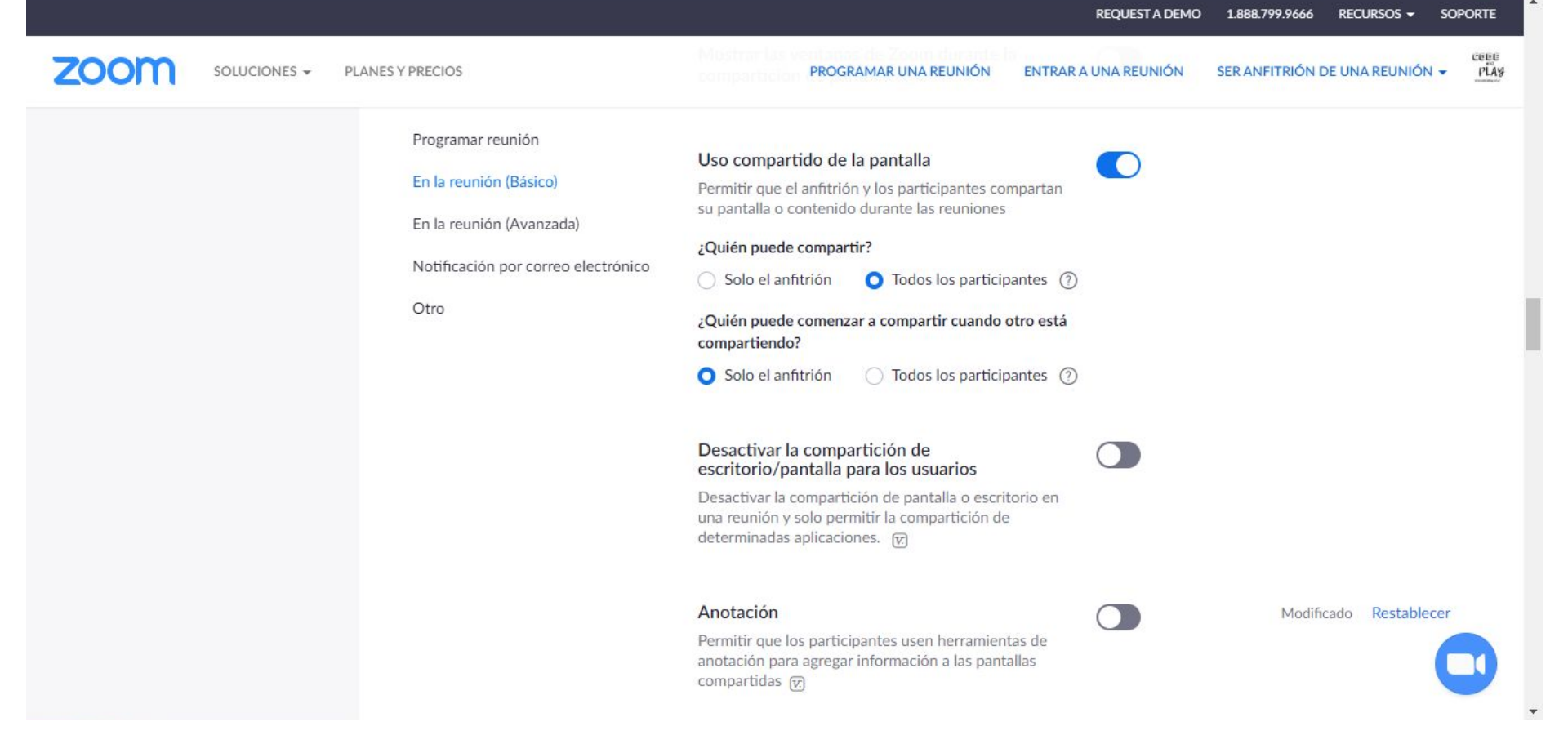

#### **CONFIGURAR USO COMPARTIDO DE PANTALLA**

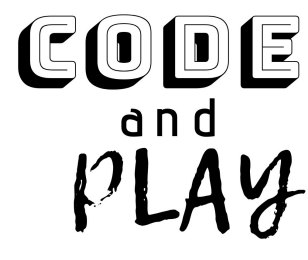

WWW.CODEANDPLAY.COM.AR

+

|      |              |                                                                                                    |                                                                                                    | REQUEST A DEMO  | 1.888.799.9666  | RECURSOS -    | SOPORTE |
|------|--------------|----------------------------------------------------------------------------------------------------|----------------------------------------------------------------------------------------------------|-----------------|-----------------|---------------|---------|
| zoom | SOLUCIONES 👻 | PLANES Y PRECIOS                                                                                                    | PROGRAMAR UNA REUNIÓN ENTRA                                                                                                    | R A UNA REUNIÓN | SER ANFITRIÓN D | E UNA REUNIÓN | - PLAS  |
|      |              | Programar reunión<br>En la reunión (Básico)<br>En la reunión (Avanzada)<br>Notificación por correo electrónico<br>Otro | <ul> <li>Sala de espera</li> <li>Los participantes no pueden unirse a una reunión hasta que un anfitrión los admita individualmente desde la sala de espera. Si la sala de espera está habilitada, se desactiva automáticamente la opción para que los participantes se unan a la reunión antes de que llegue el anfitrión. <i><sup>™</sup></i></li> <li>Mostrar un enlace "Participar desde el navegador"</li> <li>Permita a los participantes evitar el proceso de descarga de la aplicación de Zoom y participar en una reunión directamente desde su navegador. Esta es una solución para los participantes que no pueden descargar, instalar o ejecutar aplicaciones. Tenga en cuenta que la experiencia de la reunión desde el navegador es limitada</li> </ul> |                 | Modific         | ado Restablec | ter     |
|      |              |                                                                                                    | Notificación por correo electrónico<br>Cuando los asistentes se unan a la reunión ante<br>que el anfitrión<br>Informe al anfitrión cuando los participantes se unen a                                                                                                    | s 🌔             |                 |               | 0       |

DECIDIR SI SE VA A HABILITAR LA SALA DE ESPERA (CADA INTEGRANTE QUE SE SUMA A LA REUNIÓN DEBE SER APROBADO POR EL ANFITRIÓN AL INGRESAR)

\$

0 0

CODE and PLAY

WWW.CODEANDPLAY.COM.AR

## code and play

## HAY 3 MANERAS DE PARTICIPAR DE UNA VIDEOLLAMADA EN

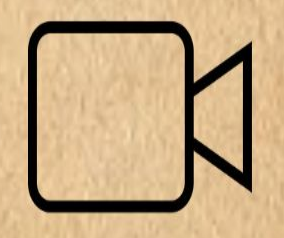

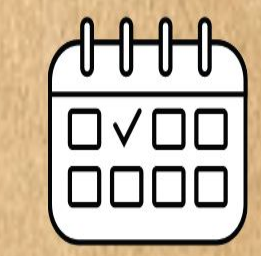

CREAR REUNIÓN Y SER ANFITRIÓN EN EL Momento PROGRAMAR REUNIÓN Para día y horario Específico  $\rightarrow$ 

INGRESAR A UNA REUNIÓN A LA QUE SE ME INVITA

0 f ¥

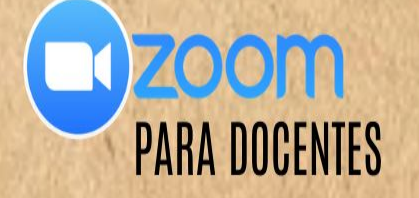

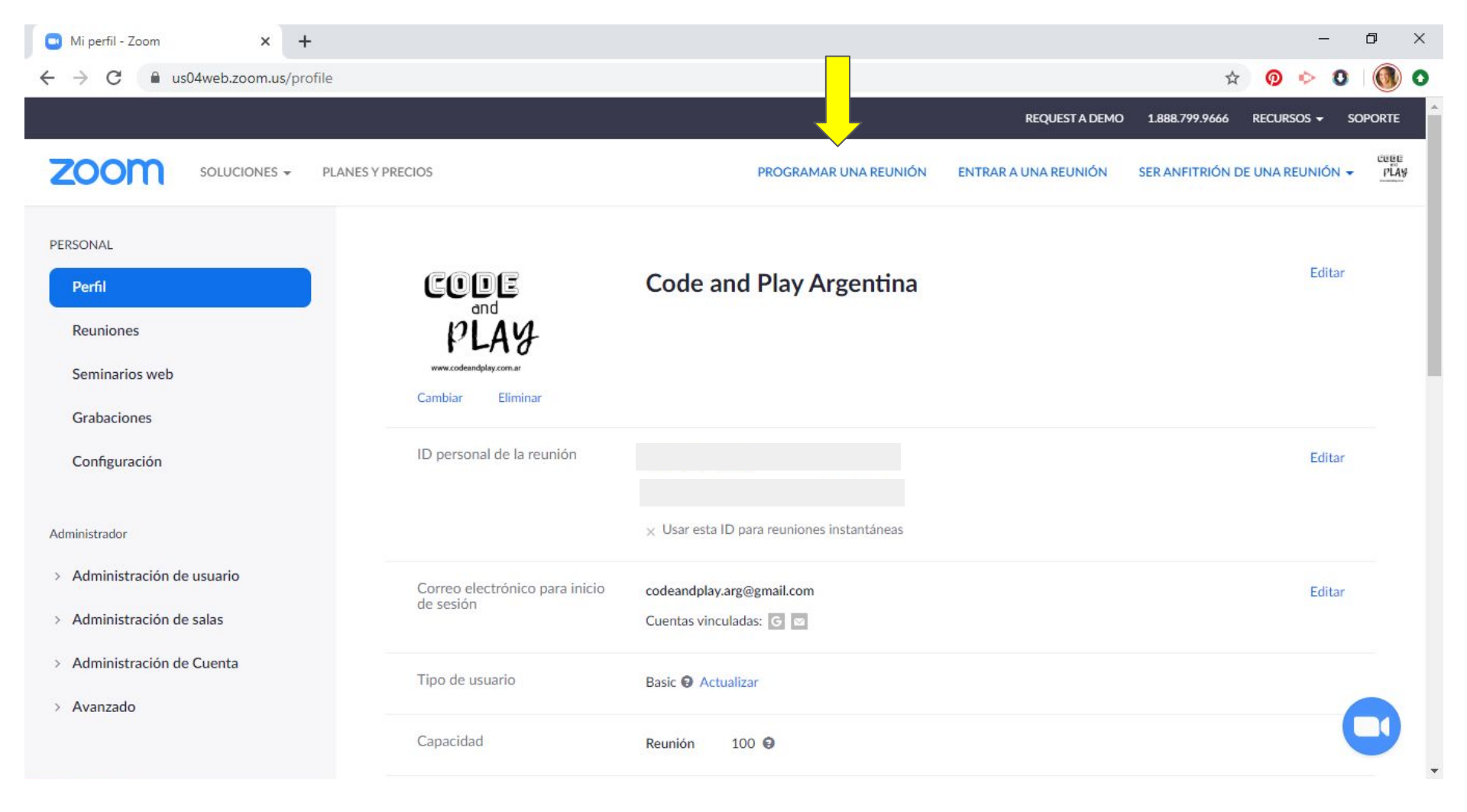

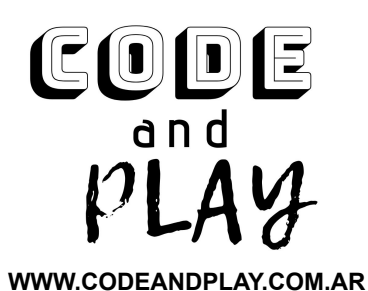

## **PROGRAMAR UNA REUNIÓN**

| 💽 Programar una reunión - Zoom 🗙 🕂                                                       | •                         |                                                  |                      | - 0 ×                                        |
|------------------------------------------------------------------------------------------|---------------------------|--------------------------------------------------|----------------------|----------------------------------------------|
| ← → C 🔒 us04web.zoom.us/me                                                               | eeting/schedule           |                                                  |                      | 🖈 💿 Ւ 0 🔘 0                                  |
|                                                                                          |                           |                                                  | REQUEST A DEMO       | 1.888.799.9666 RECURSOS <del>-</del> SOPORTE |
|                                                                                          | PLANES Y PRECIOS          | PROGRAMAR UNA REUNIÓN                            | ENTRAR A UNA REUNIÓN | SER ANFITRIÓN DE UNA REUNIÓN - PLAY          |
| PERSONAL                                                                                 | Mis reuniones > Programar | una reunión                                      |                      |                                              |
| Perfil<br>Reuniones                                                                      | Programar una reunión     |                                                  |                      |                                              |
| Seminarios web                                                                           | Tema                      | Mi reunión                                       |                      |                                              |
| Grabaciones                                                                              | Descripción (opcional)    | Ingrese la descripción de su reunión             |                      |                                              |
| Configuración                                                                            |                           |                                                  |                      |                                              |
| Administrador                                                                            | Cuándo                    | 09/04/2020 5:00 V PM V                           |                      |                                              |
| <ul> <li>&gt; Administración de usuario</li> <li>&gt; Administración de salas</li> </ul> | Duración                  | $\fbox{1} \checkmark h \fbox{0} \checkmark min.$ |                      |                                              |
| > Administración de Cuenta                                                               | Zona horaria              | (GMT-3:00) Buenos Aires, Georgetown v            |                      |                                              |
| > Avanzado                                                                               |                           | Reunión recurrente                               |                      |                                              |

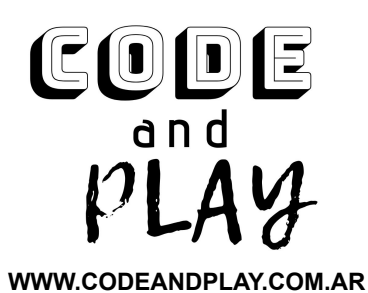

## COMPLETAR CAMPOS DE INFORMACIÓN (NOMBRE DE LA REUNIÓN, FECHA, HORARIO)

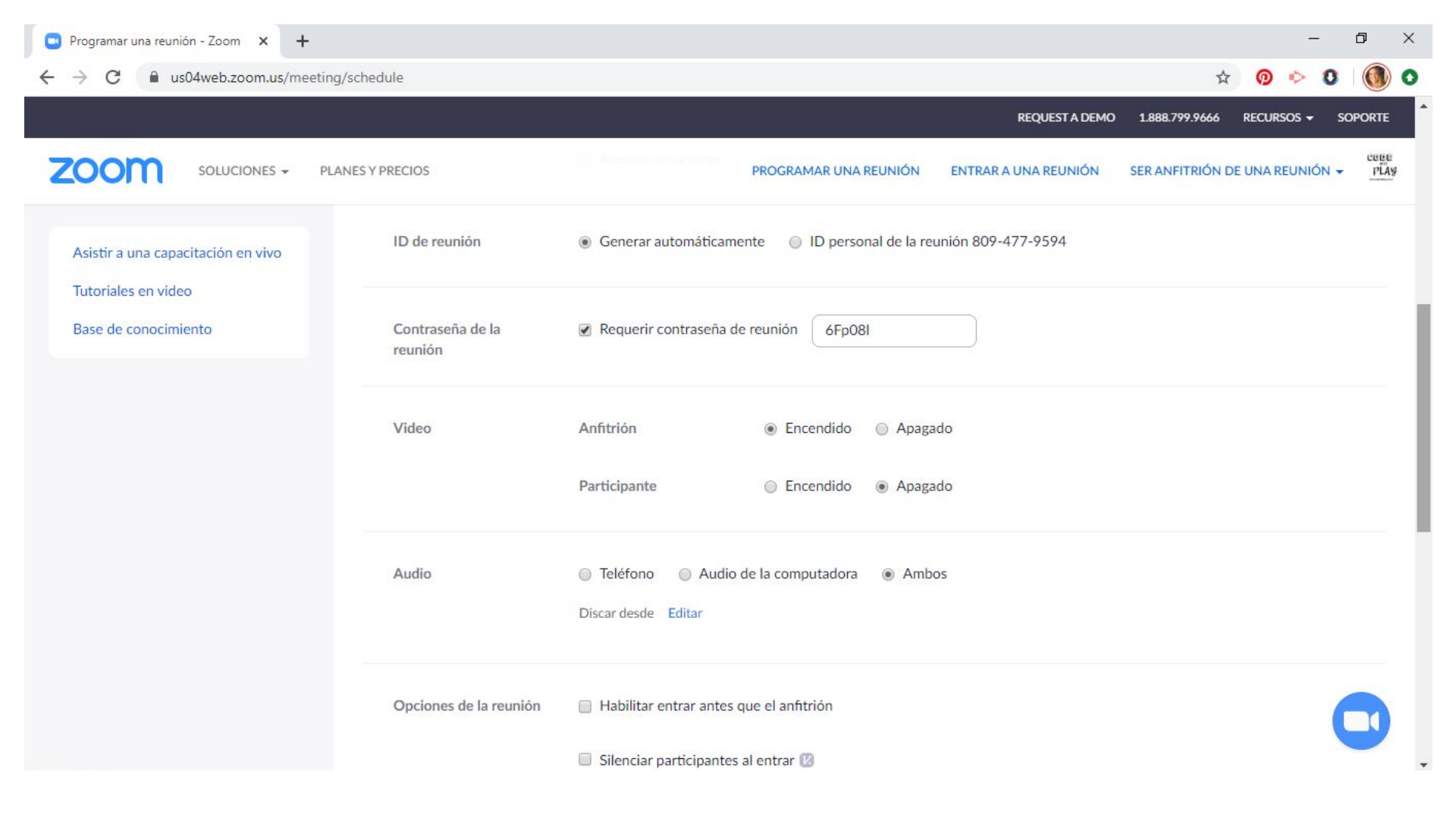

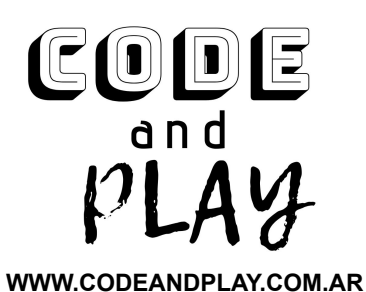

## CONFIGURAR LA CONTRASEÑA DE ESA REUNIÓN HABILITAR PERMISOS DE VIDEO Y AUDIO

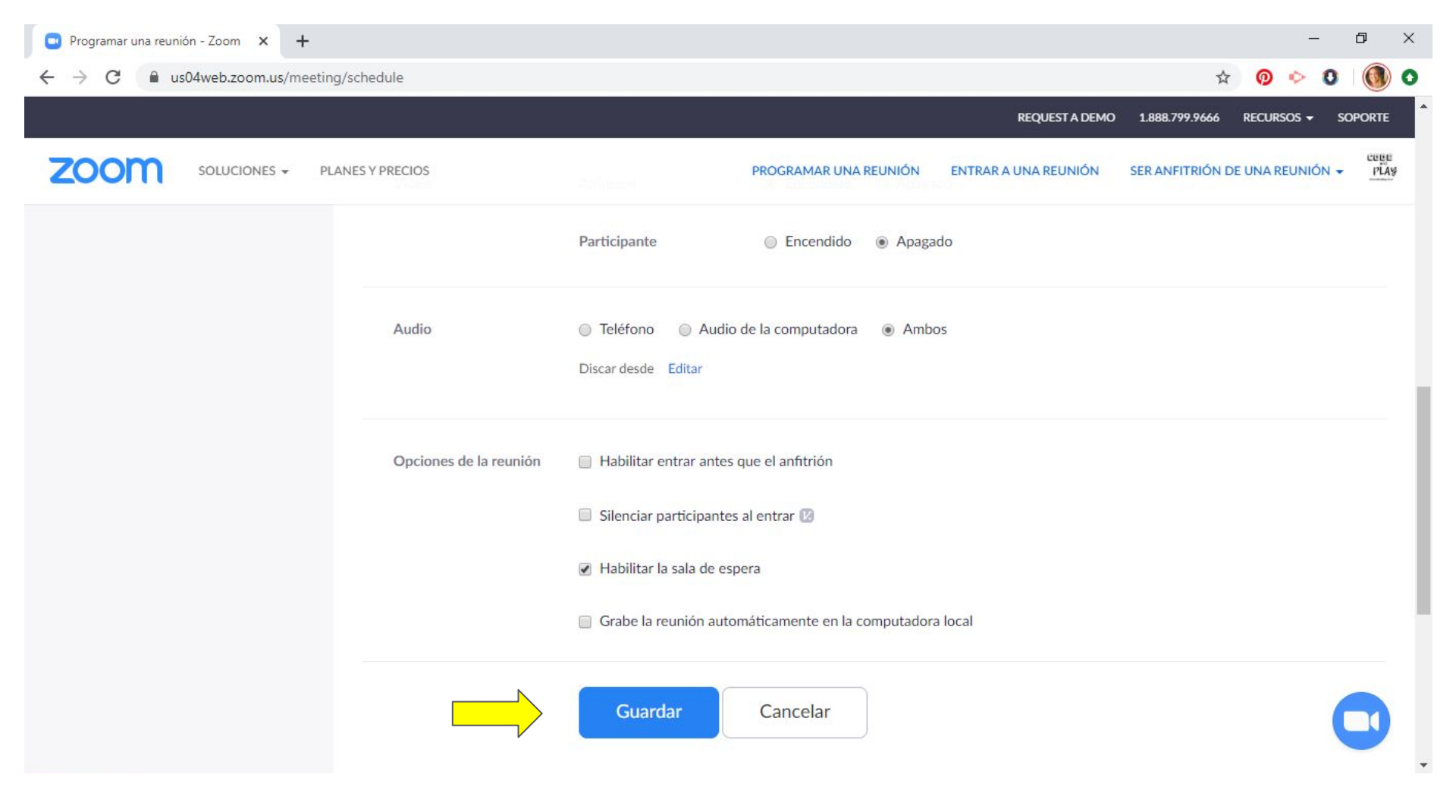

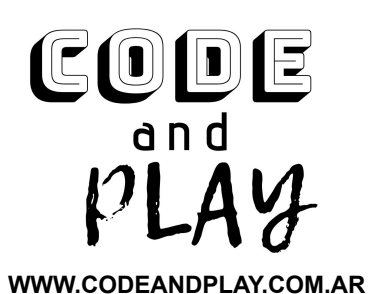

## **COMPLETAR LA CONFIGURACIÓN Y GUARDAR**

| Información sobre la reunión - Z × +                                                    |                                        | ·                                                                        | ٥       |
|-----------------------------------------------------------------------------------------|----------------------------------------|--------------------------------------------------------------------------|---------|
| ↔ → C a us04web.zoom.us/meeting/                                                        | 184632103                              | x 👰 🔶 🕻                                                                  |         |
|                                                                                         |                                        | REQUEST A DEMO 1.888.799.9666 RECURSOS 🗸                                 | SOPORTE |
| ZOOM SOLUCIONES - PLAN                                                                  | IES Y PRECIOS                          | PROGRAMAR UNA REUNIÓN ENTRAR A UNA REUNIÓN SER ANFITRIÓN DE UNA REUNIÓN  | ✓ PL/   |
| Perfil                                                                                  | marcamones - Aanmisa                   | Iniciar esta reun                                                        | ión     |
| Reuniones                                                                               | Tema                                   | VIVO INSTAGRAM                                                           |         |
| Seminarios web                                                                          | Hora                                   | 9 abr 2020 08:15 PM Ruenos Aires. Georgetown                             |         |
| Grabaciones                                                                             | 100                                    | Agregar a Calendario de Google                                           |         |
| Configuración                                                                           |                                        | Image: Sign Calendario de Yahoo                                          |         |
| Administrador                                                                           | ID de la reunión                       | 184-632-103                                                              |         |
| > Administración de usuario                                                             |                                        |                                                                          |         |
| <ul> <li>&gt; Administración de salas</li> <li>&gt; Administración de Cuenta</li> </ul> | Contraseña de la reunión               | ✓ Requerir contraseña de reunión ZOOM                                    |         |
| > Avanzado                                                                              | Dirección de sitio web<br>para unirse: | https://us04web.zoom.us/j/184632103?pwd=ZWVUN1pPQi85NzluNkFPYjlqMHlUZz09 | n       |
| Asistir a una capacitación en vivo                                                      | Video                                  | Anfitrión Encendido                                                      | 0       |

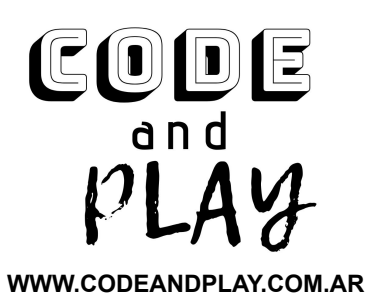

## PODÉS GUARDAR LA REUNIÓN EN CALENDARIOS PARA COMPARTIR LA INVITACIÓN CLICKEAR DONDE INDICA LA FLECHA

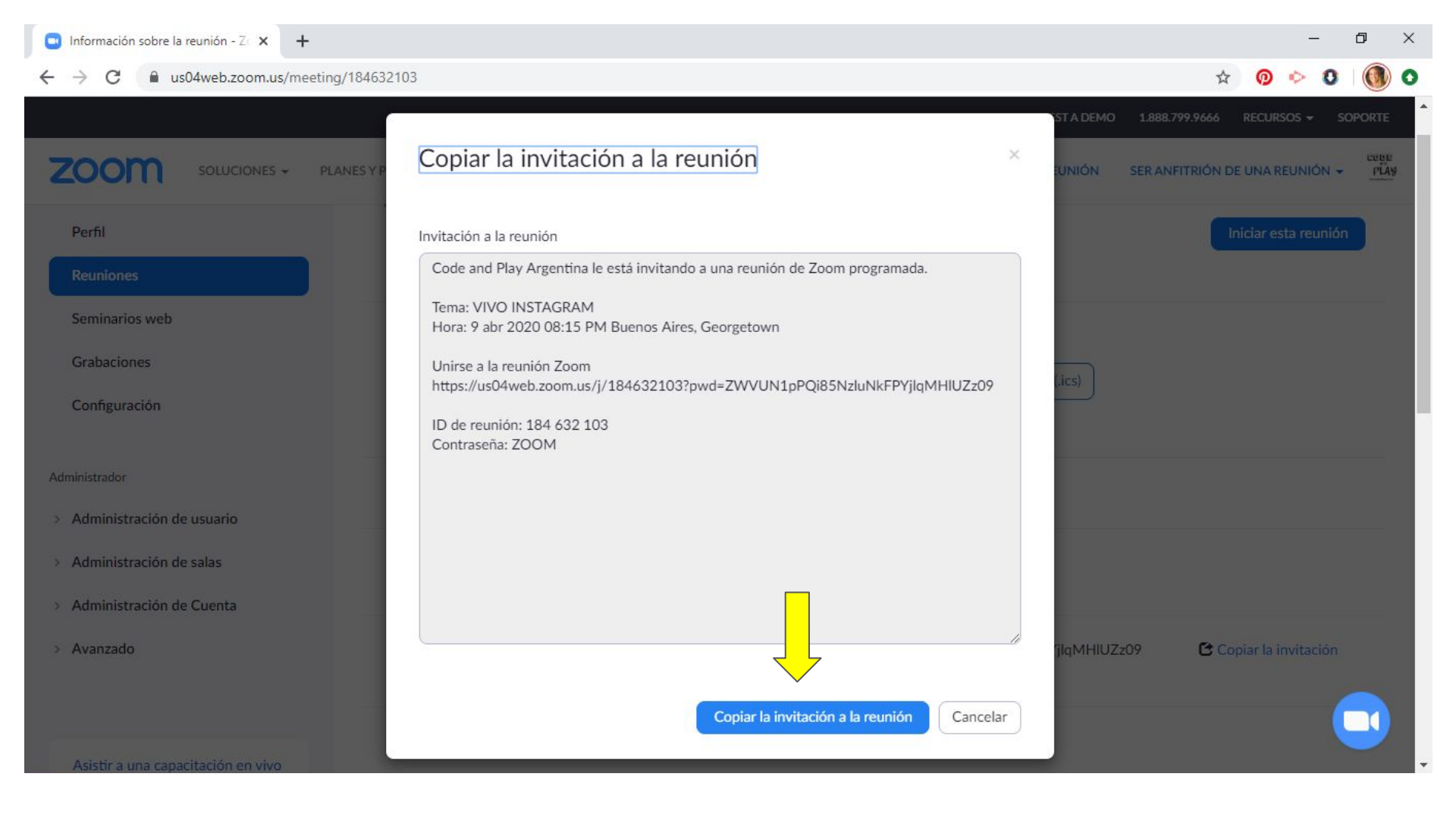

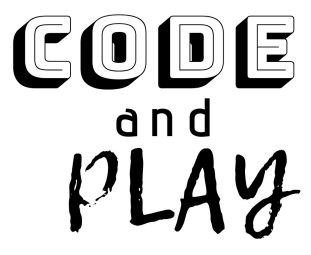

WWW.CODEANDPLAY.COM.AR

## COPIAR LA INVITACIÓN A LA REUNIÓN Y ENVIARLA POR MAIL, MENSAJE DE TEXTO, WHATSAPP, ETC A TUS ALUMNOS. ES IMPORTANTE QUE COMPARTAS EL LINK SOLO CON ELLOS

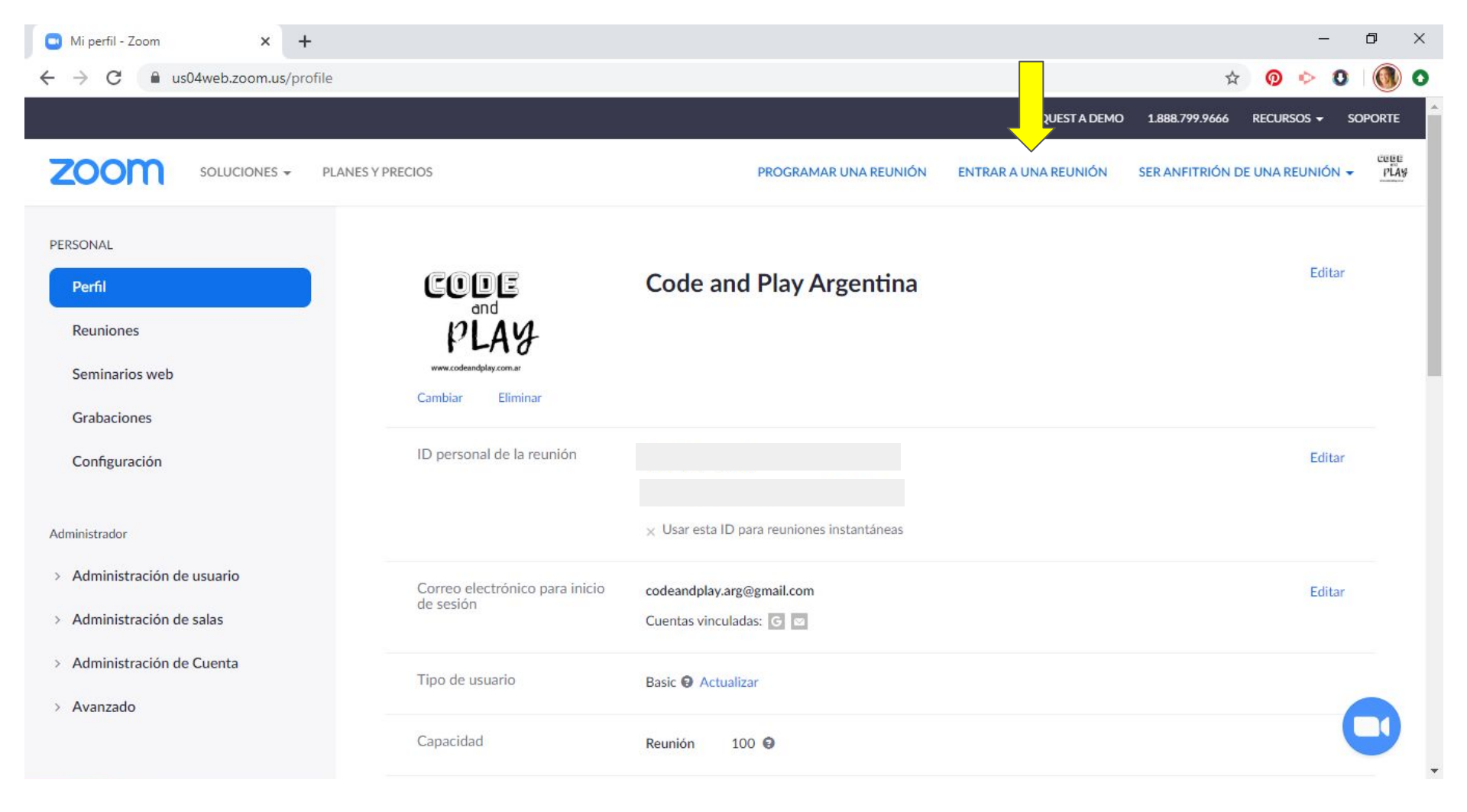

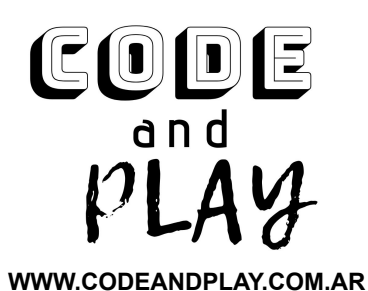

## ENTRAR A UNA REUNIÓN

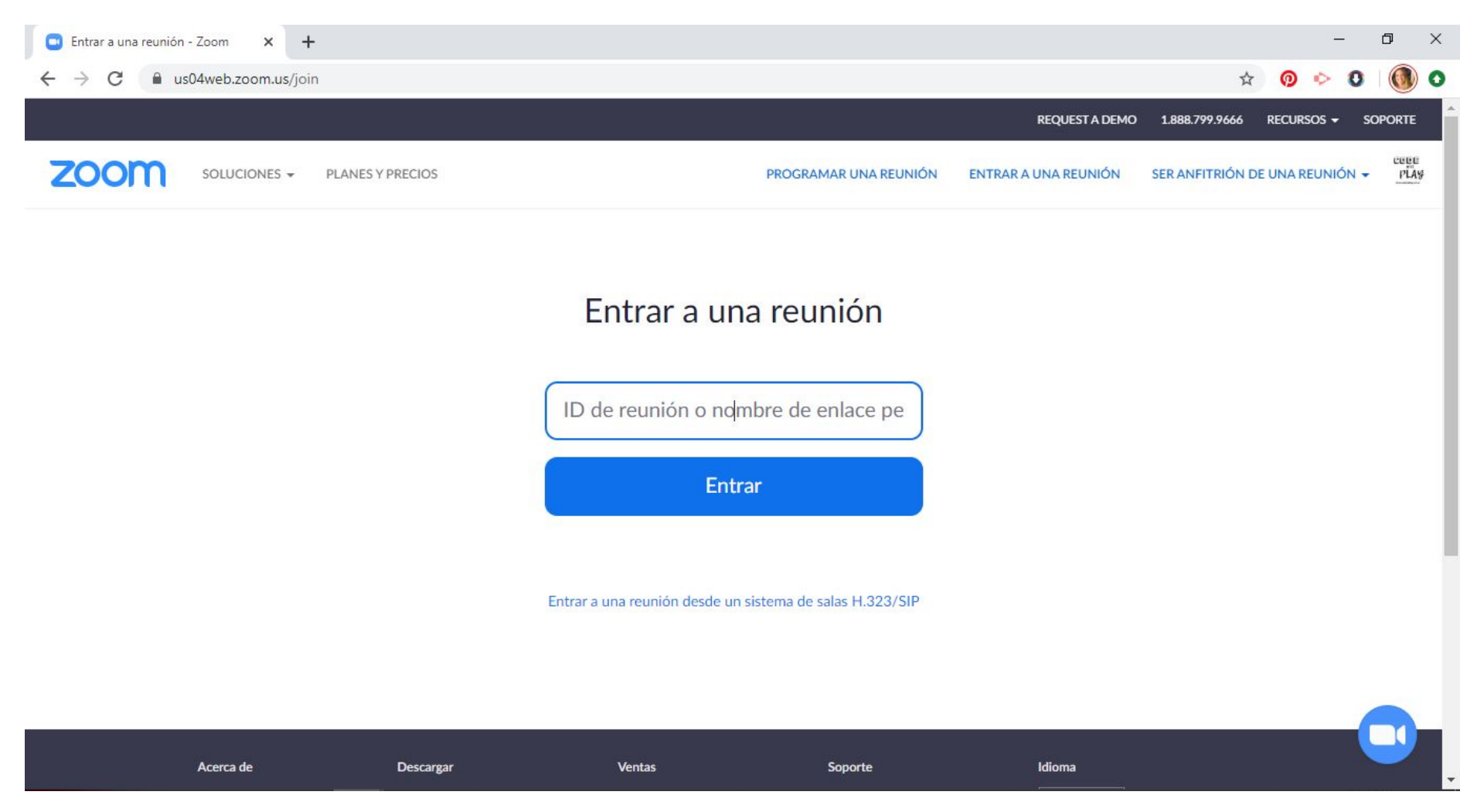

INGRESAR EL NÚMERO DE ID DE LA REUNIÓN QUE TE COMPARTIERON SI TIENE CONTRASEÑA INGRESARLA CUANDO EL SISTEMA LO PIDA

WWW.CODEANDPLAY.COM.AR

CODE

a n d

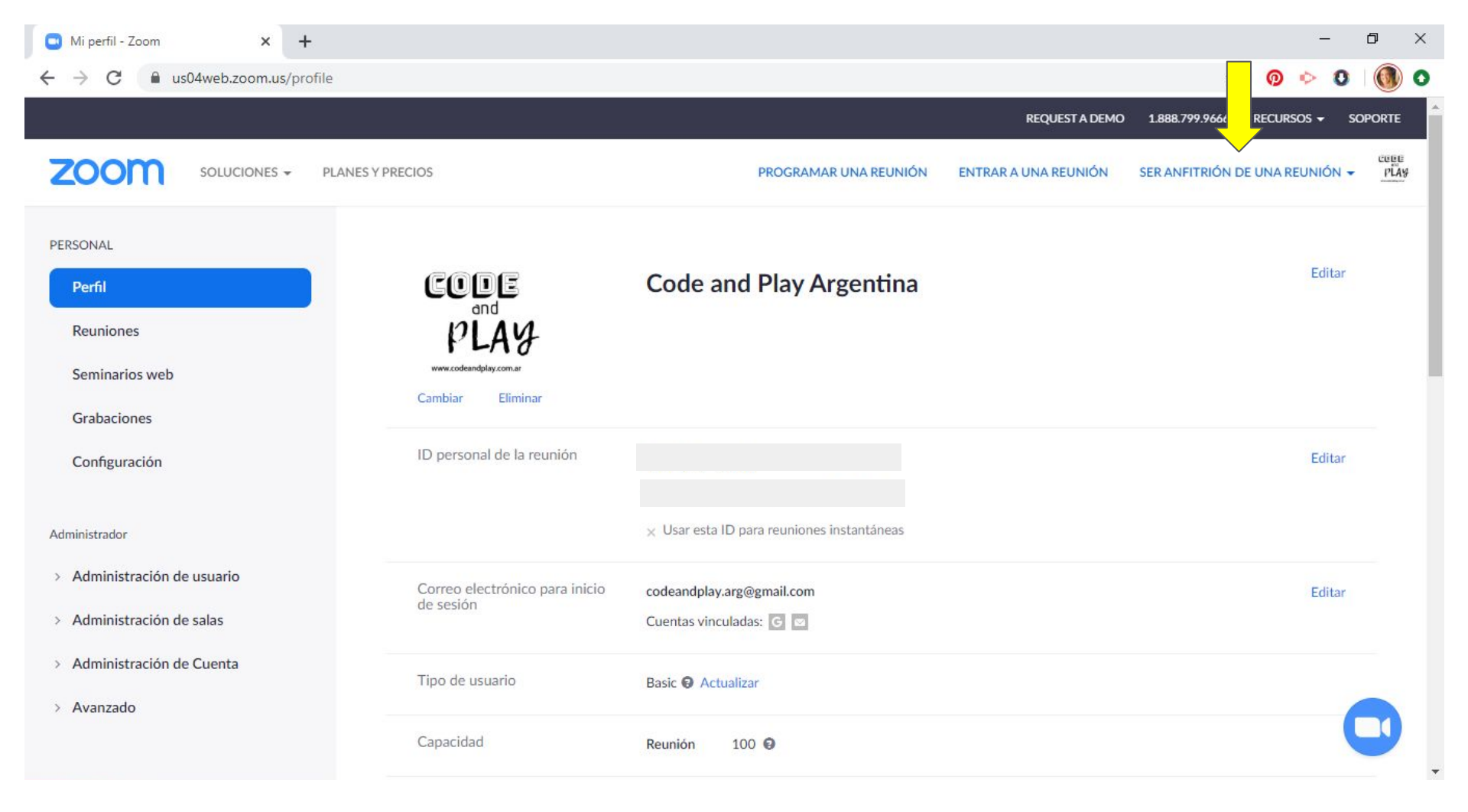

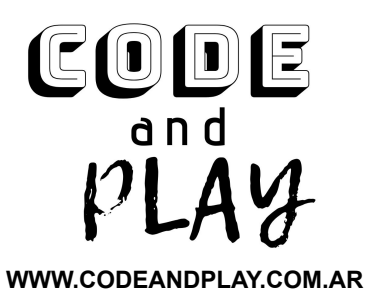

## SER ANFITRIÓN DE UNA REUNIÓN QUE SE CREA EN EL MOMENTO

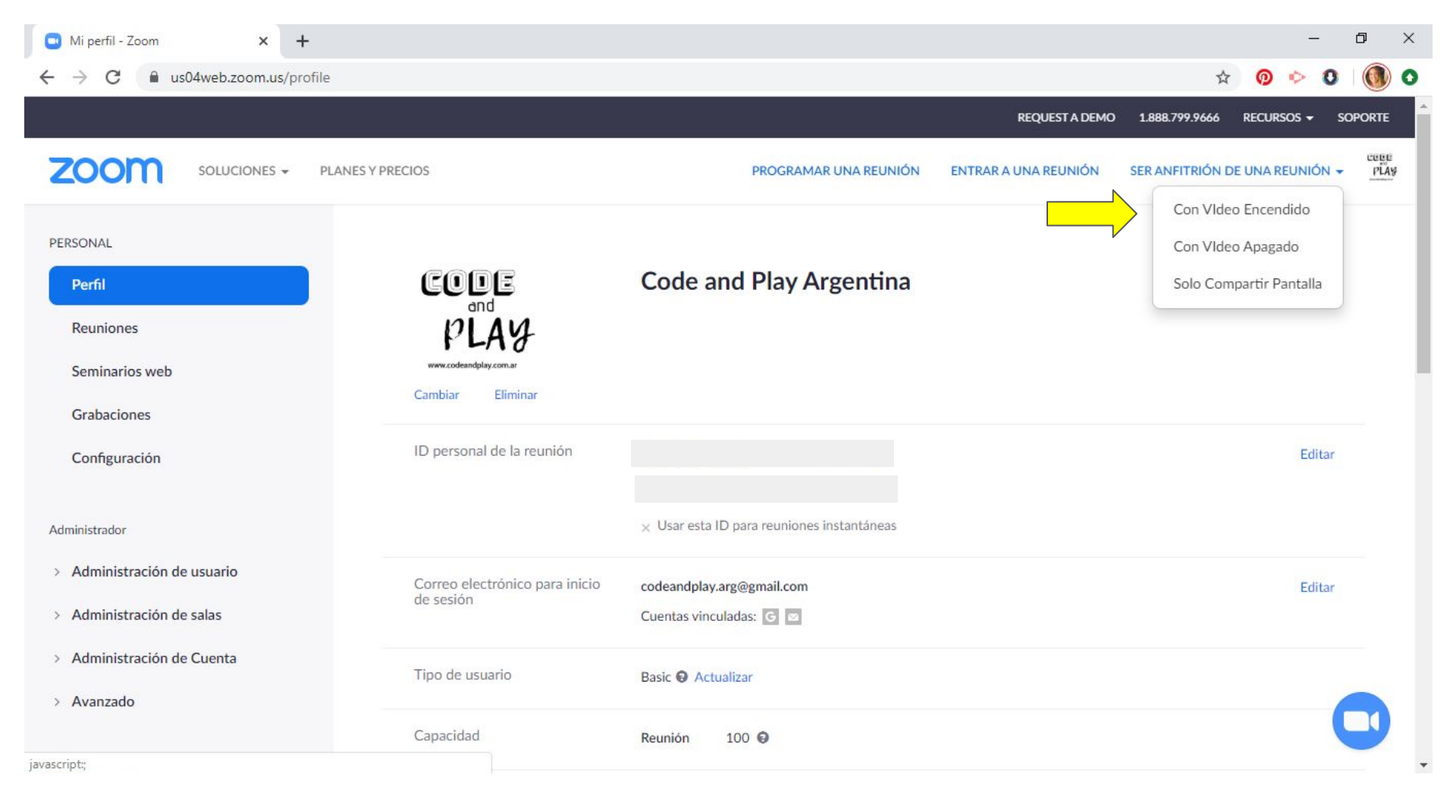

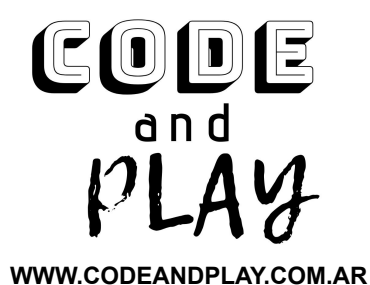

## SELECCIONAR CÓMO SE QUIERE INGRESAR A LA REUNIÓN VIDEO ENCEDIDO, APAGADO O SOLO PANTALLA

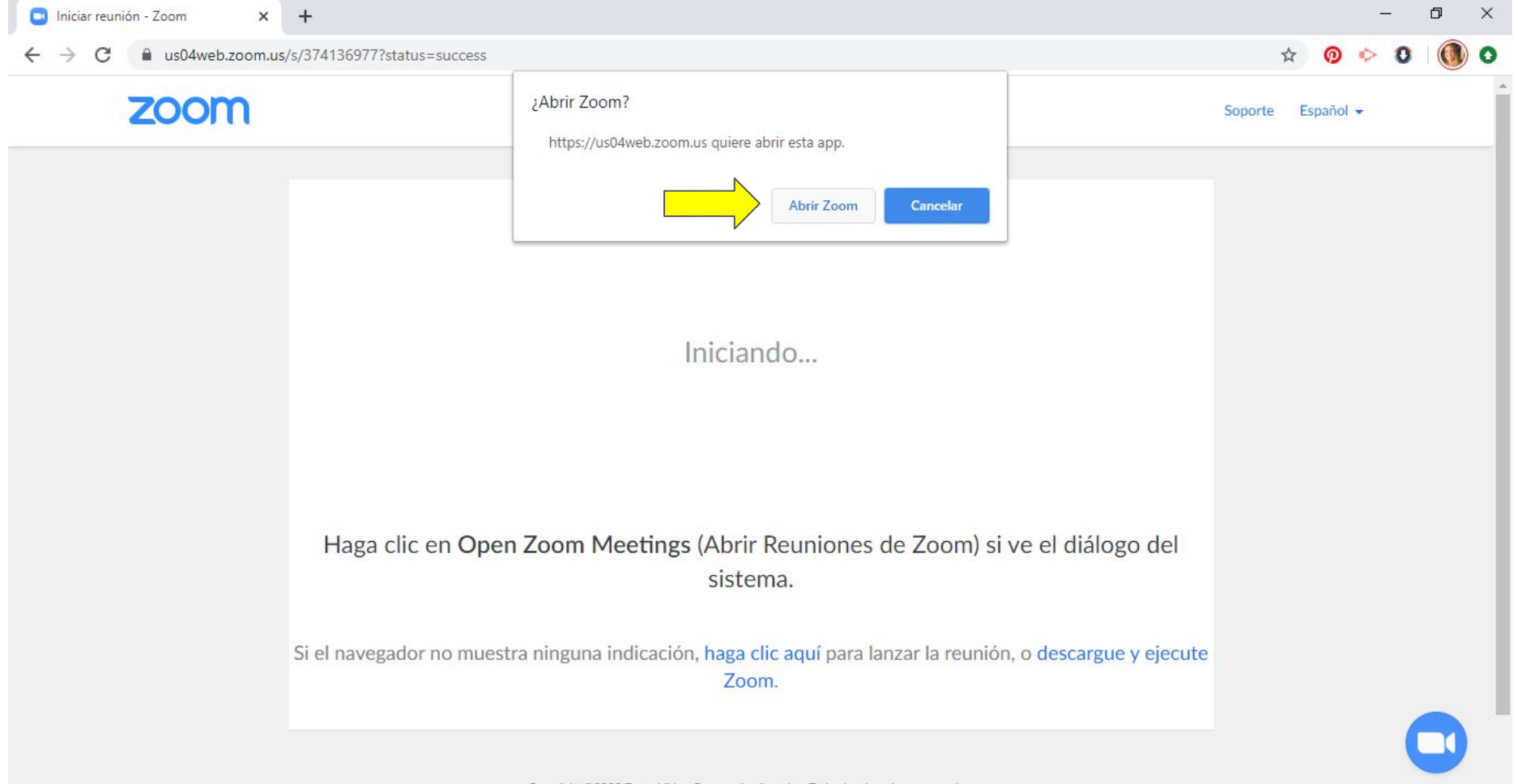

Copyright ©2020 Zoom Video Communications, Inc. Todos los derechos reservados.

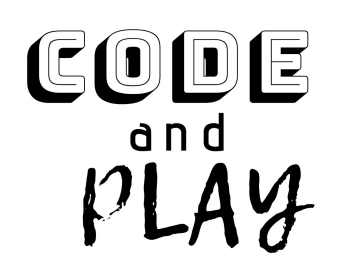

## ACEPTAR ABRIR LA APLICACIÓN ZOOM YA DESCARGADA

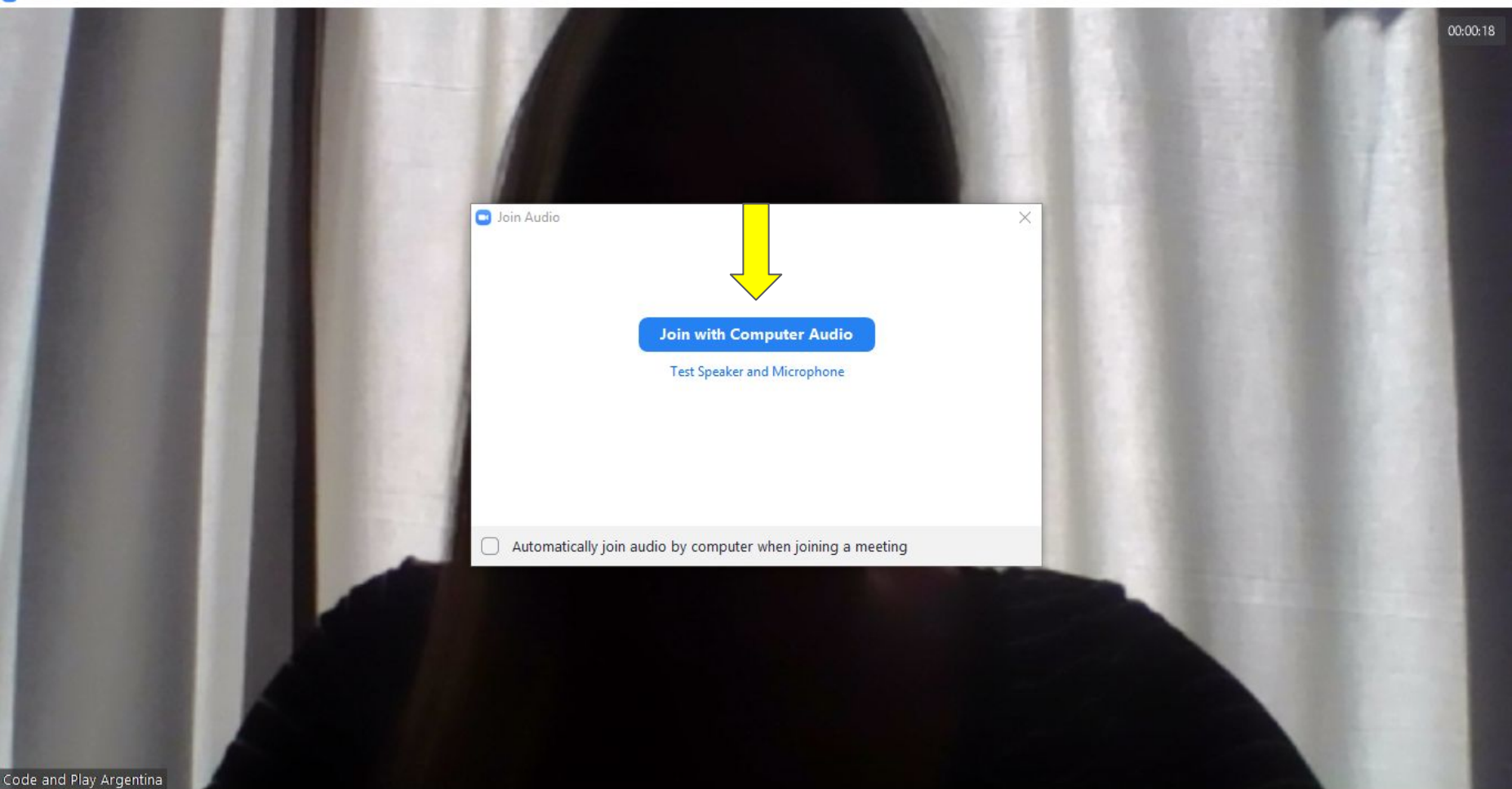

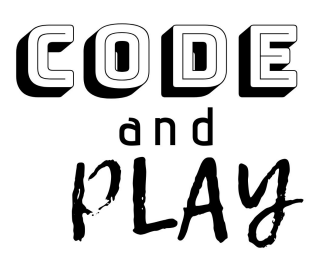

ACEPTAR UNIRSE CON EL AUDIO DE LA COMPUTADORA (SI NO LO CONFIGURASTE ANTES PARA QUE SIEMPRE AL INGRESAR LO HAGAS CON AUDIO HABILITADO)

WWW.CODEANDPLAY.COM.AR

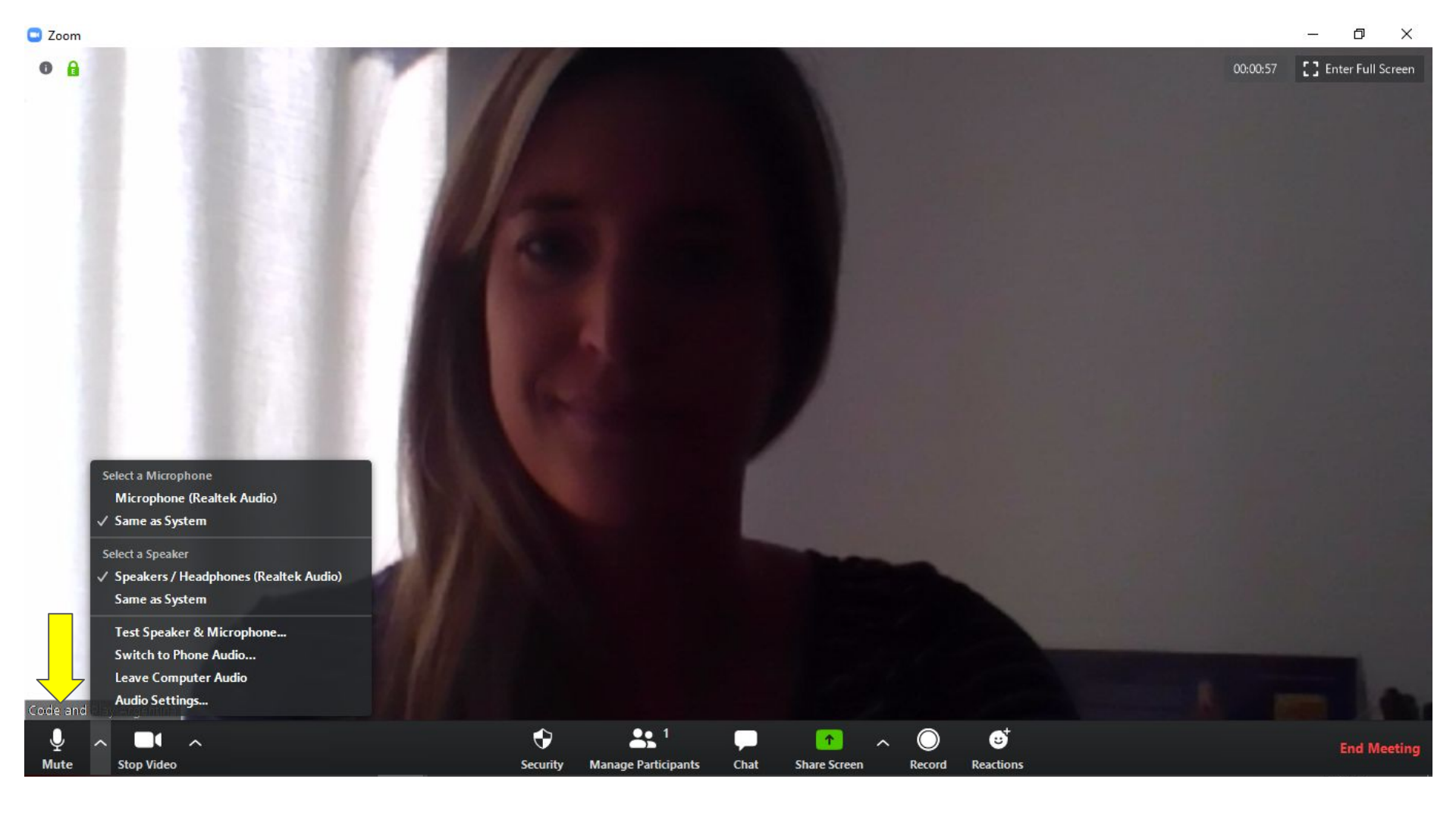

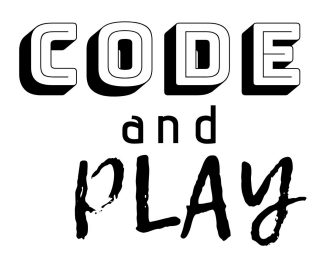

## AL CLICKEAR EL ÍCONO DEL MICRÓFONO LO HABILITAS O DESHABILITAS Haciendo Click en la flechita de la derecha se despliega Un menú de opciones

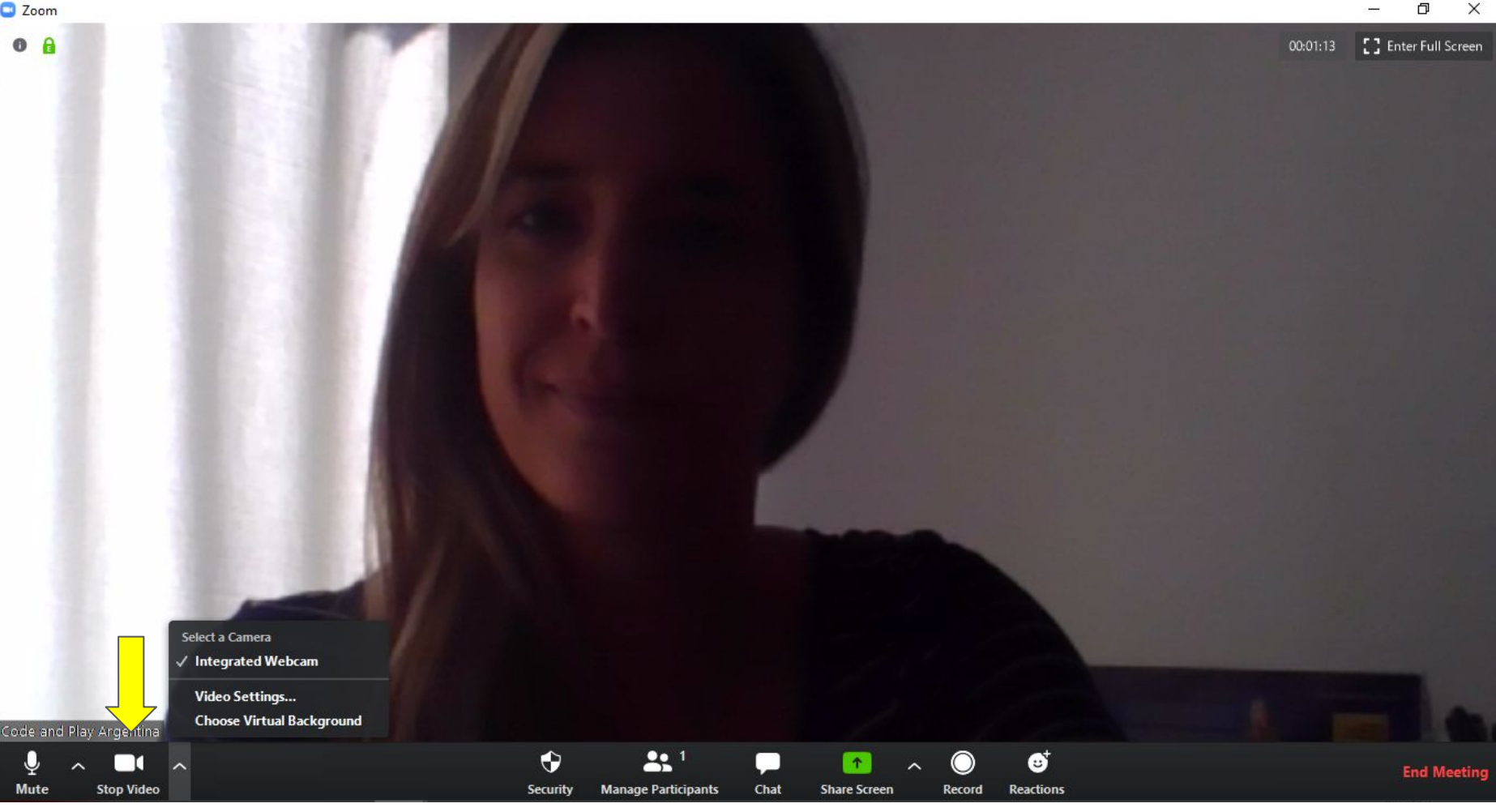

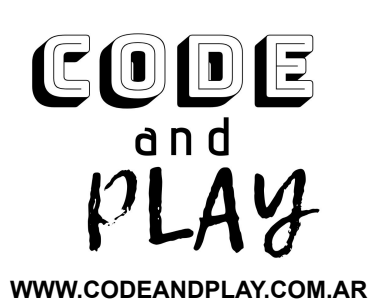

AL CLICKEAR EL ÍCONO DEL VIDEO LO HABILITAS O DESHABILITAS HACIENDO CLICK EN LA FLECHITA DE LA DERECHA SE DESPLIEGA **UN MENÚ DE OPCIONES** 

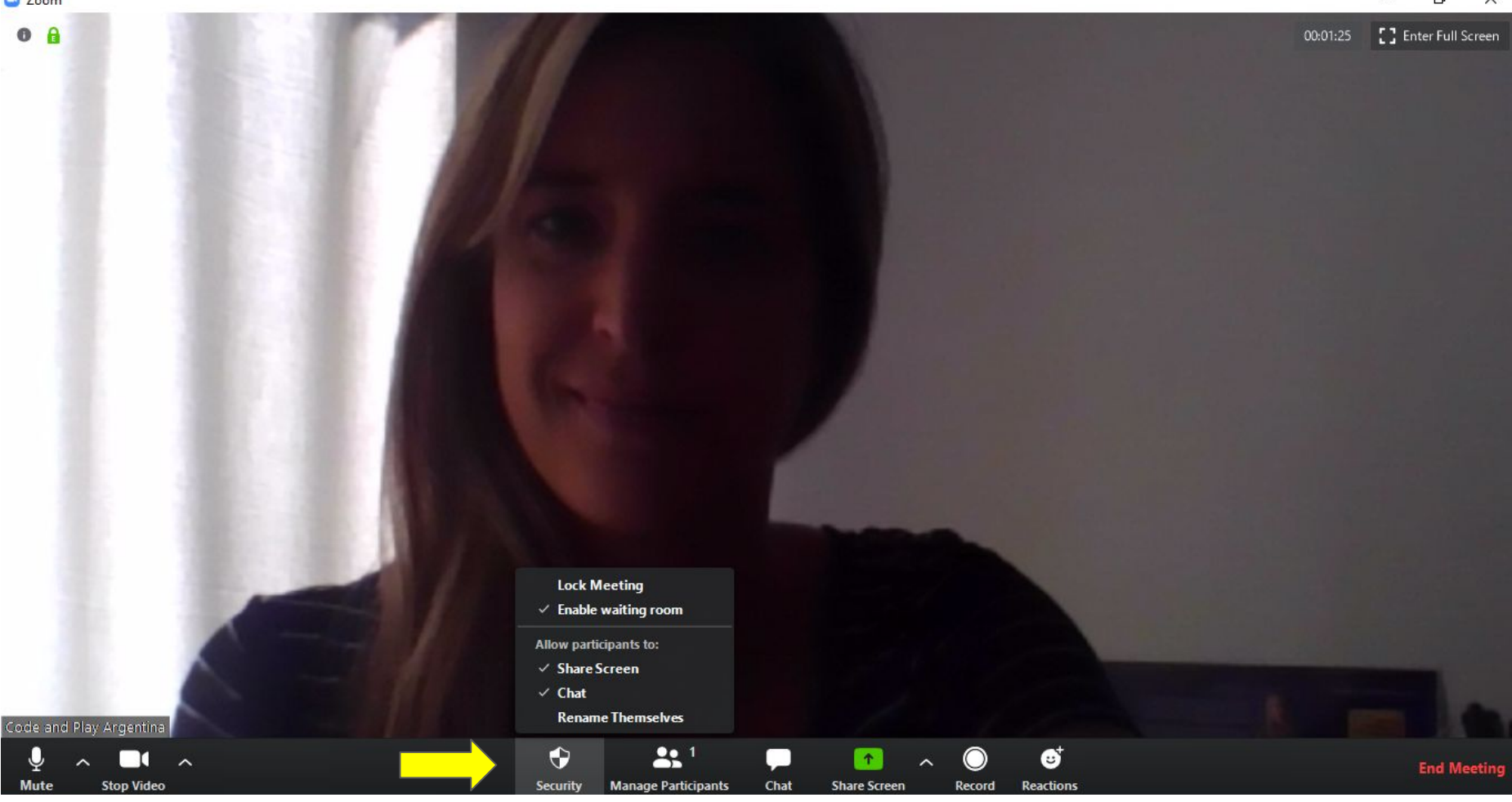

CODE a n d PLAU WWW.CODEANDPLAY.COM.AR AL CLICKEAR EL ÍCONO DE SEGURIDAD SE DESPLIEGA UN MENÚ DE OPCIONES. ESTA FUNCIÓN FUÉ AGREGADA EN LA ÚLTIMA ACTUALIZACIÓN DE LA PLATAFORMA. AL HACER CLICK EN LOCK MEETING NADIE MÁS PODRÁ SUMARSE.

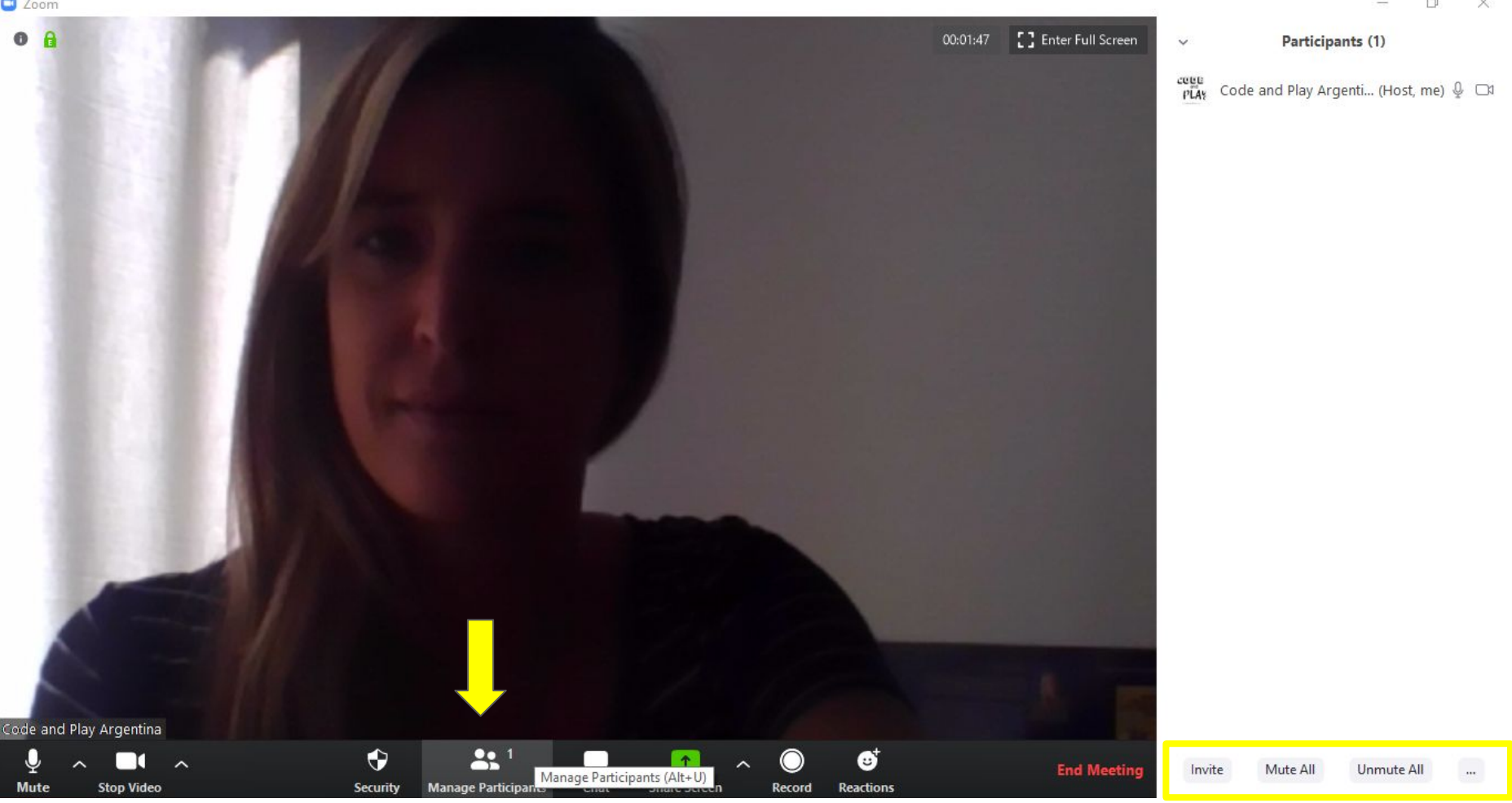

CODE a n d PLAN

WWW.CODEANDPLAY.COM.AR

AL CLICKEAR EL ÍCONO DE PARTICIPANTES SE DESPLIEGA UN LISTADO QUIENES ESTÁN CONECTADOS. DEBAJO DEL LISTADO APARECEN OPCIONES DE GESTIÓN DE SONIDO. (SOLO DISPONIBLE PARA EL ANFITRIÓN)

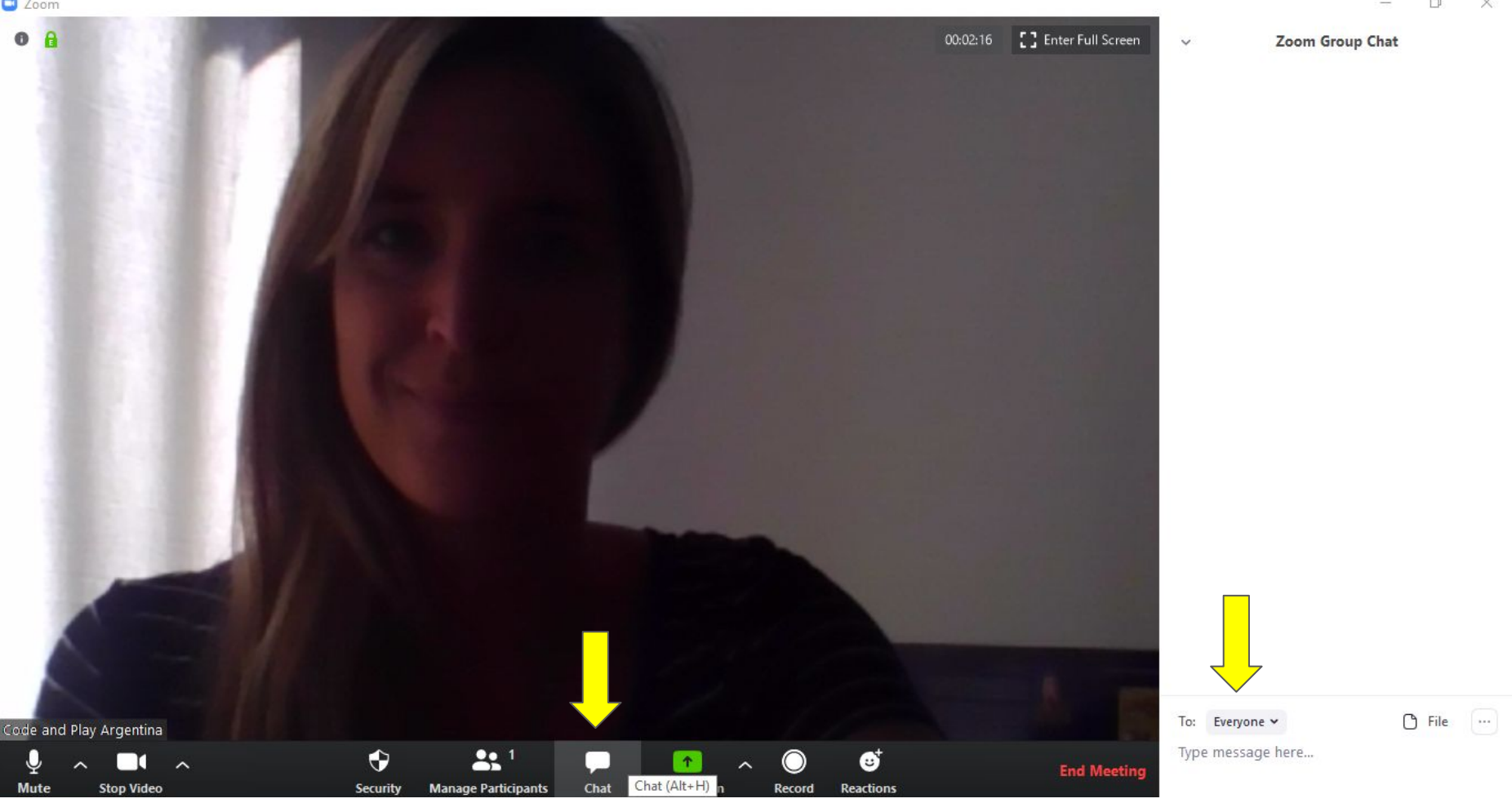

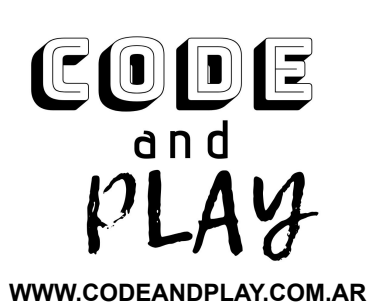

AL CLICKEAR EL ÍCONO DEL CHAT SE DESPLIEGA UNA VENTANA DE CONVERSACIÓN A LA DERECHA. SI ESTÁ HABILITADO PODÉS SELECCIONAR SI EL MENSAJE LO VERÁN TODOS LOS PRESENTES O **ENVÍAS UN MENSAJE DIRECTO A UN PARTICIPANTE** 

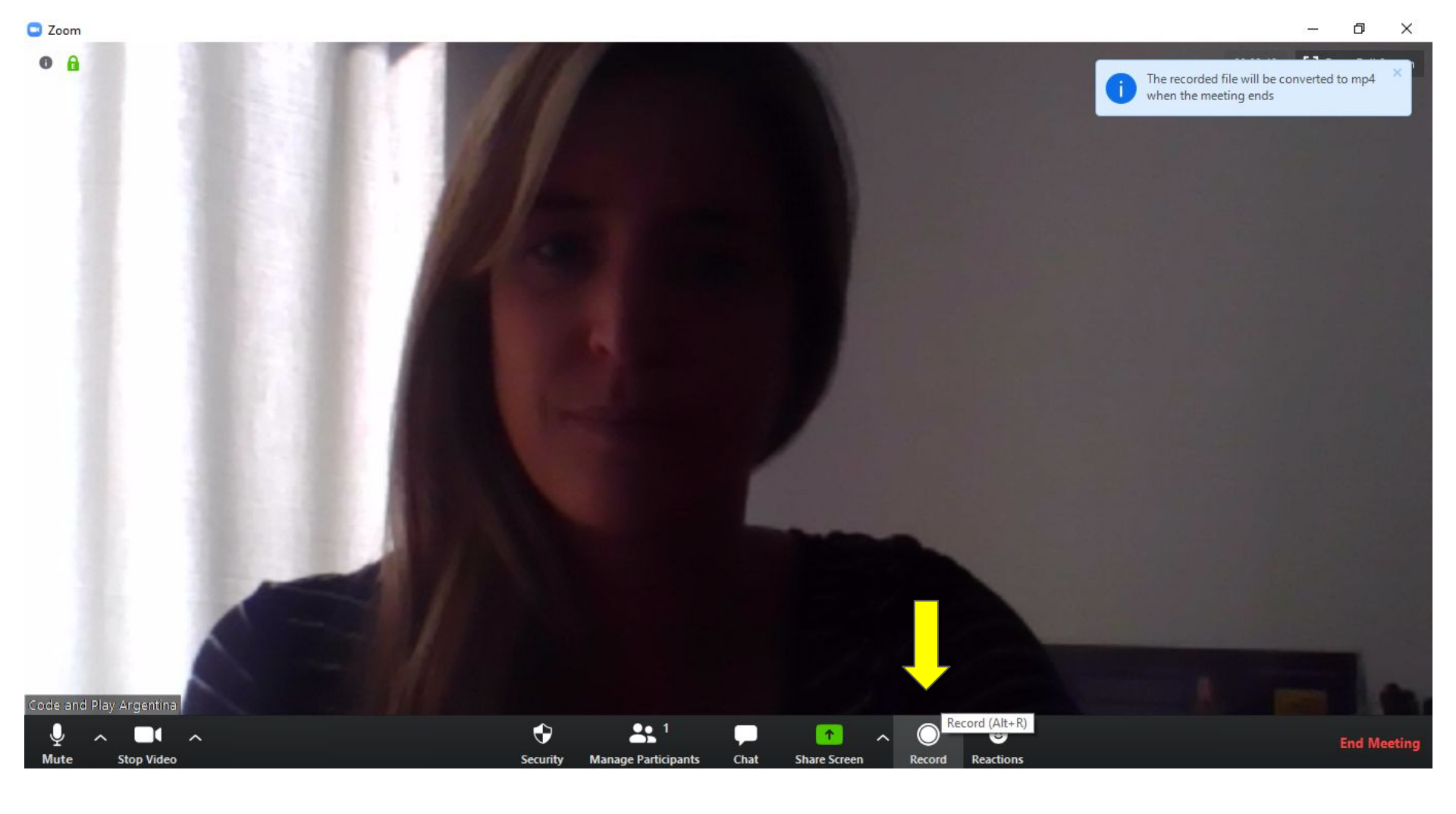

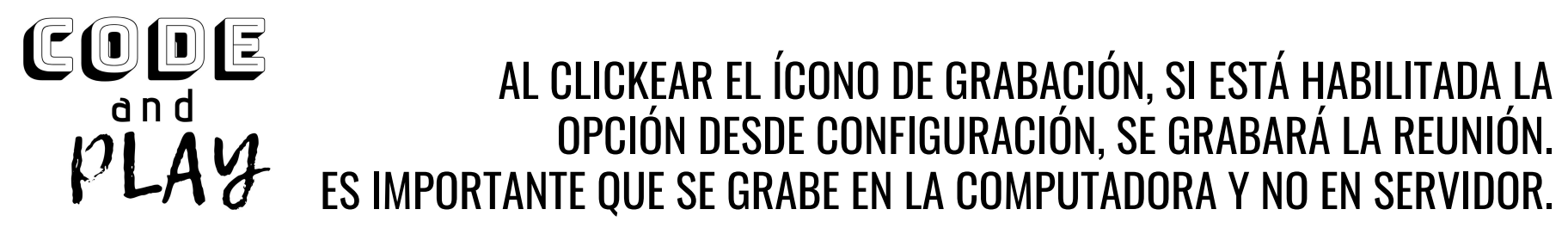

WWW.CODEANDPLAY.COM.AR

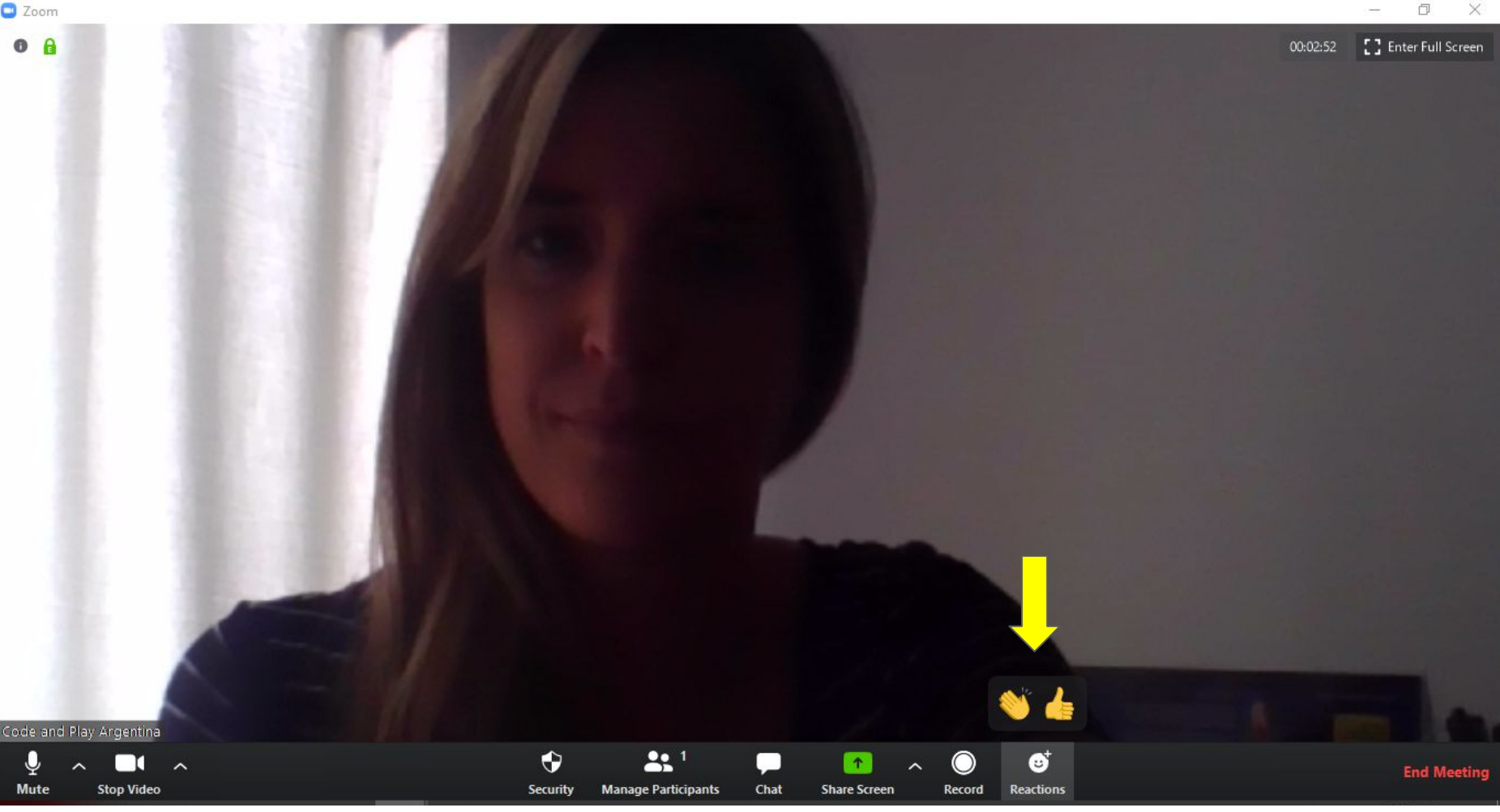

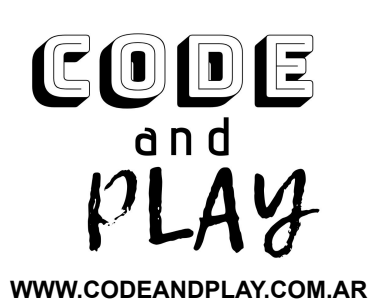

## AL CLICKEAR EL ÍCONO DE REACCIONES, LOS PARTICIPANTES PUEDEN INTERACTUAR CON EMOTICONES.

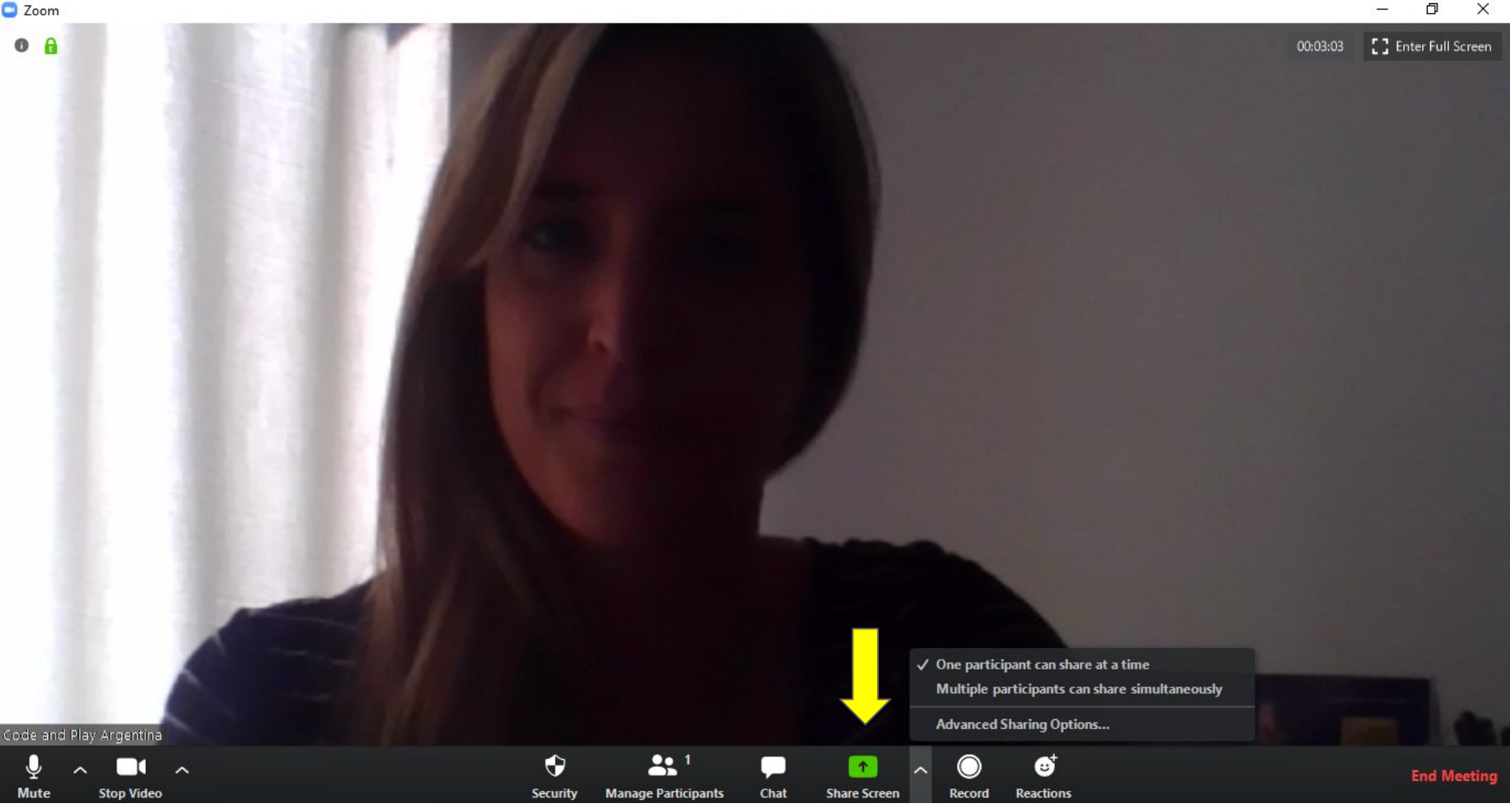

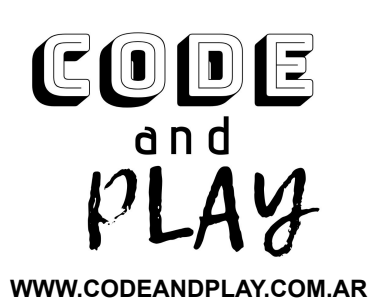

## AL CLICKEAR EN LA FLECHITA DE LA DERECHA DEL ÍCONO DE COMPARTIR PANTALLA SE DESPLIEGA UN MENÚ DE OPCIONES

Ē

X

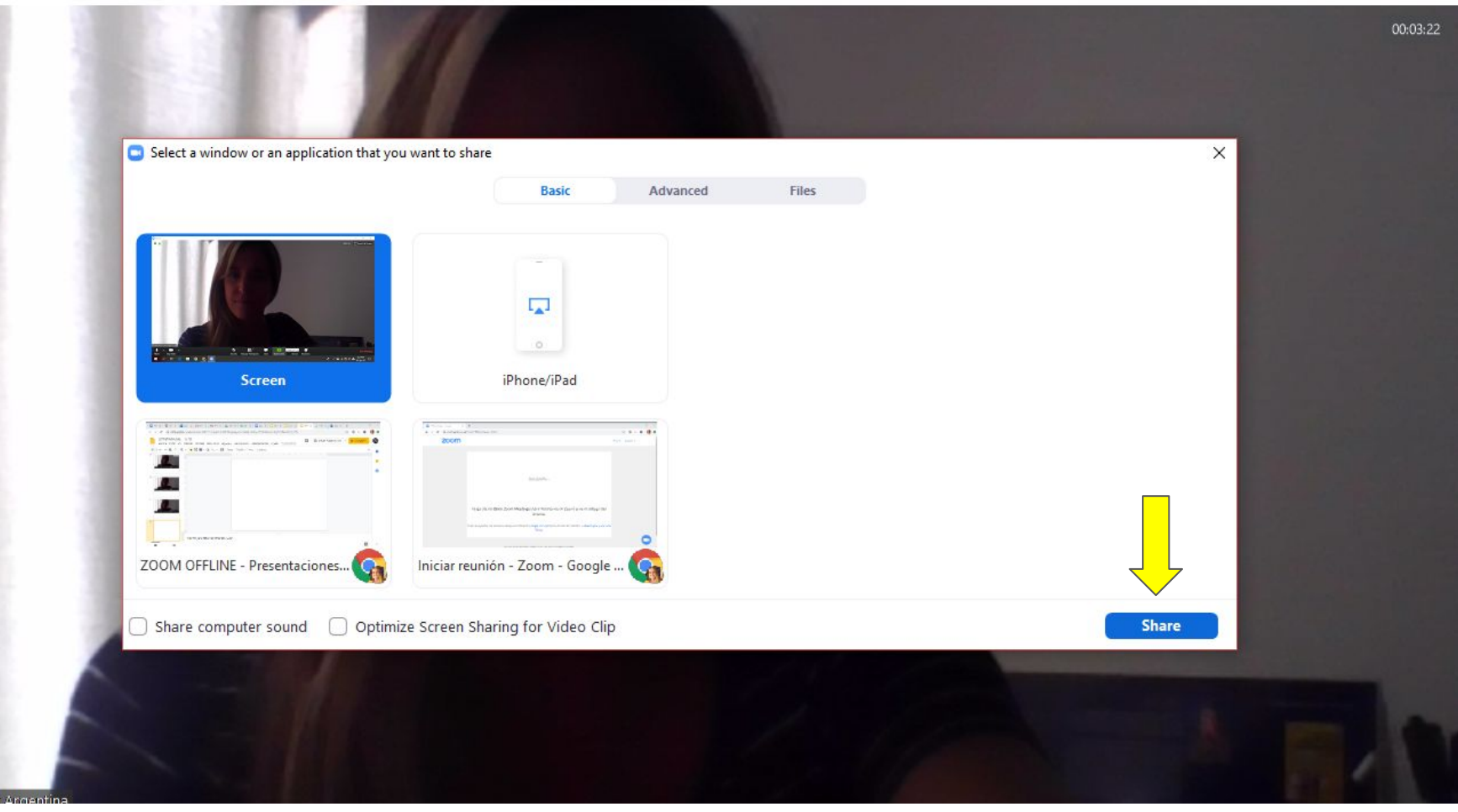

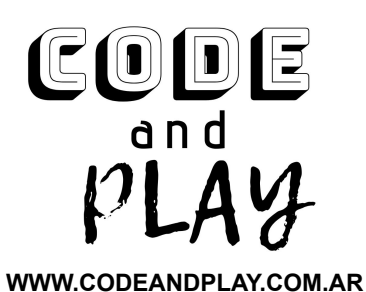

### AL CLICKEAR EL ÍCONO DE COMPARTIR PANTALLA DEBEMOS SELECCIONAR QUÉ PANTALLA QUEREMOS COMPARTIR CON LOS PARTICIPANTES

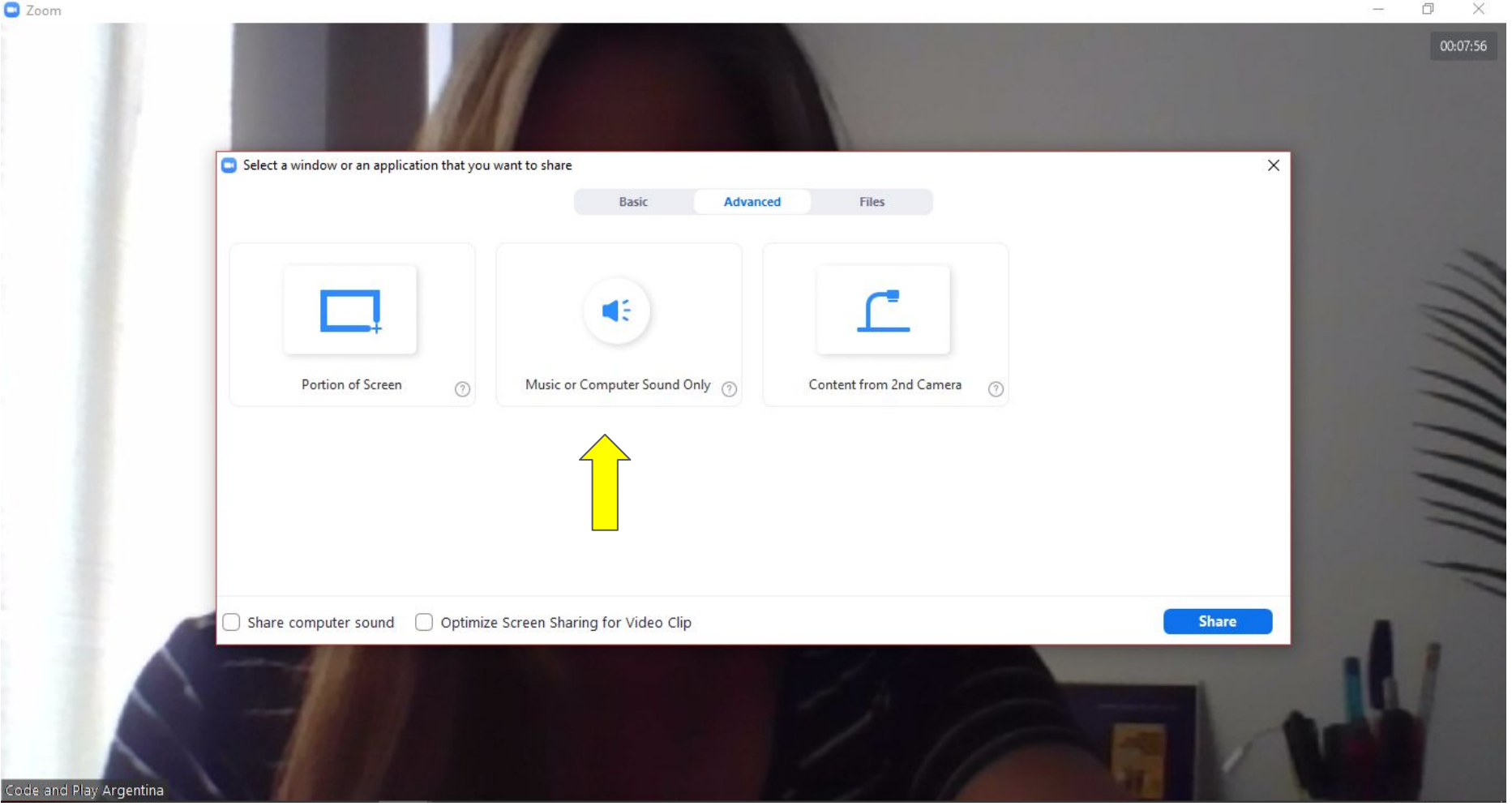

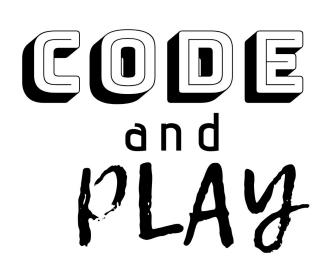

#### AL CLICKEAR EN ADVANCE/AVANZADO PODEMOS ELEGIR COMPARTIR ÚNICAMENTE EL AUDIO DE LA COMPUTADORA.

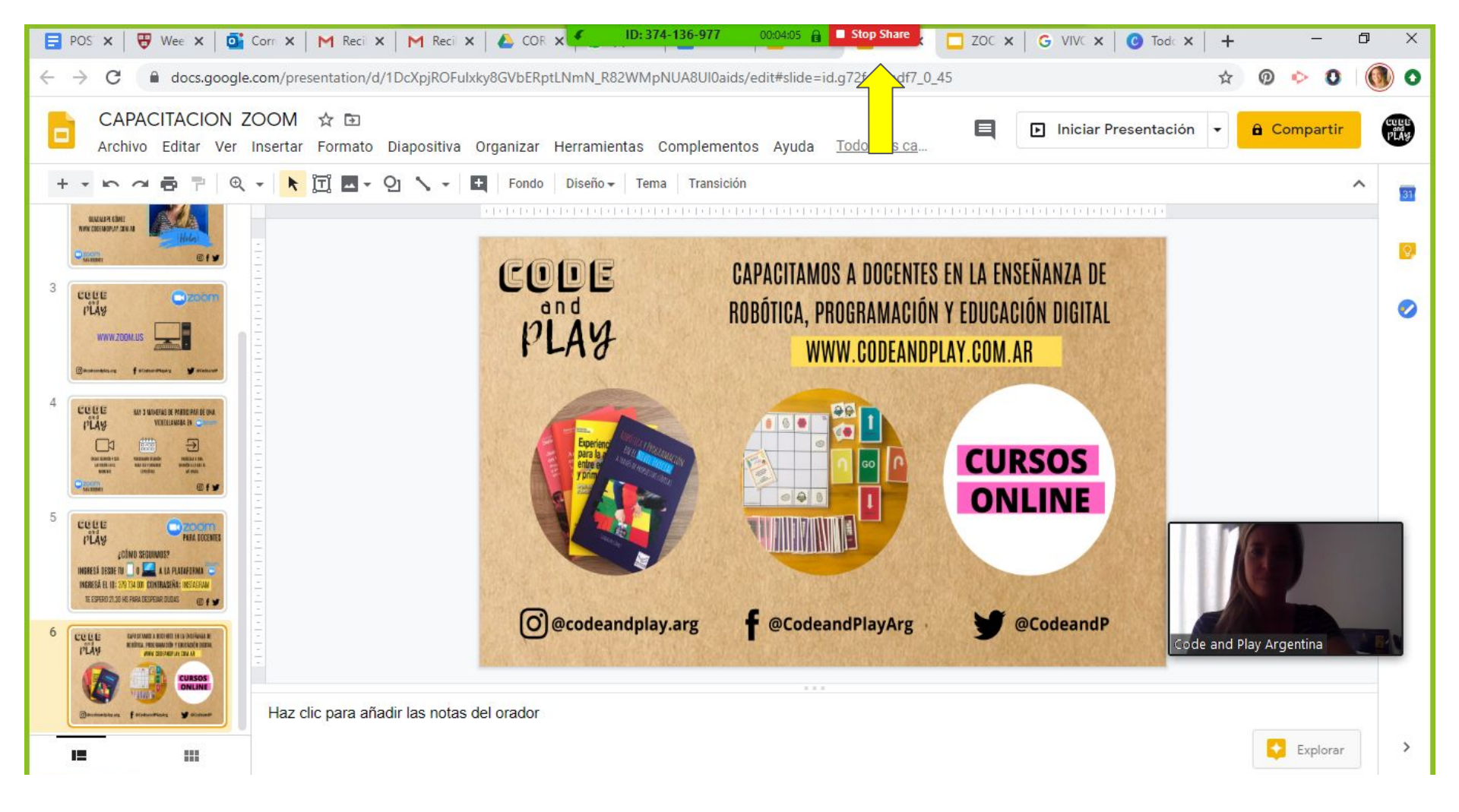

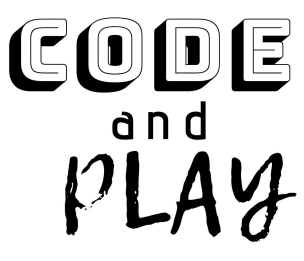

MIENTRAS COMPARTIMOS PANTALLA SE DESPLIEGA UN MENÚ DE OPCIONES EN LA PARTE SUPERIOR DEL MONITOR. PARA DETENER EL COMPARTIR PANTALLA DEBEMOS CLICKEAR EN EL BOTÓN ROJO DE STOP.

WWW.CODEANDPLAY.COM.AR

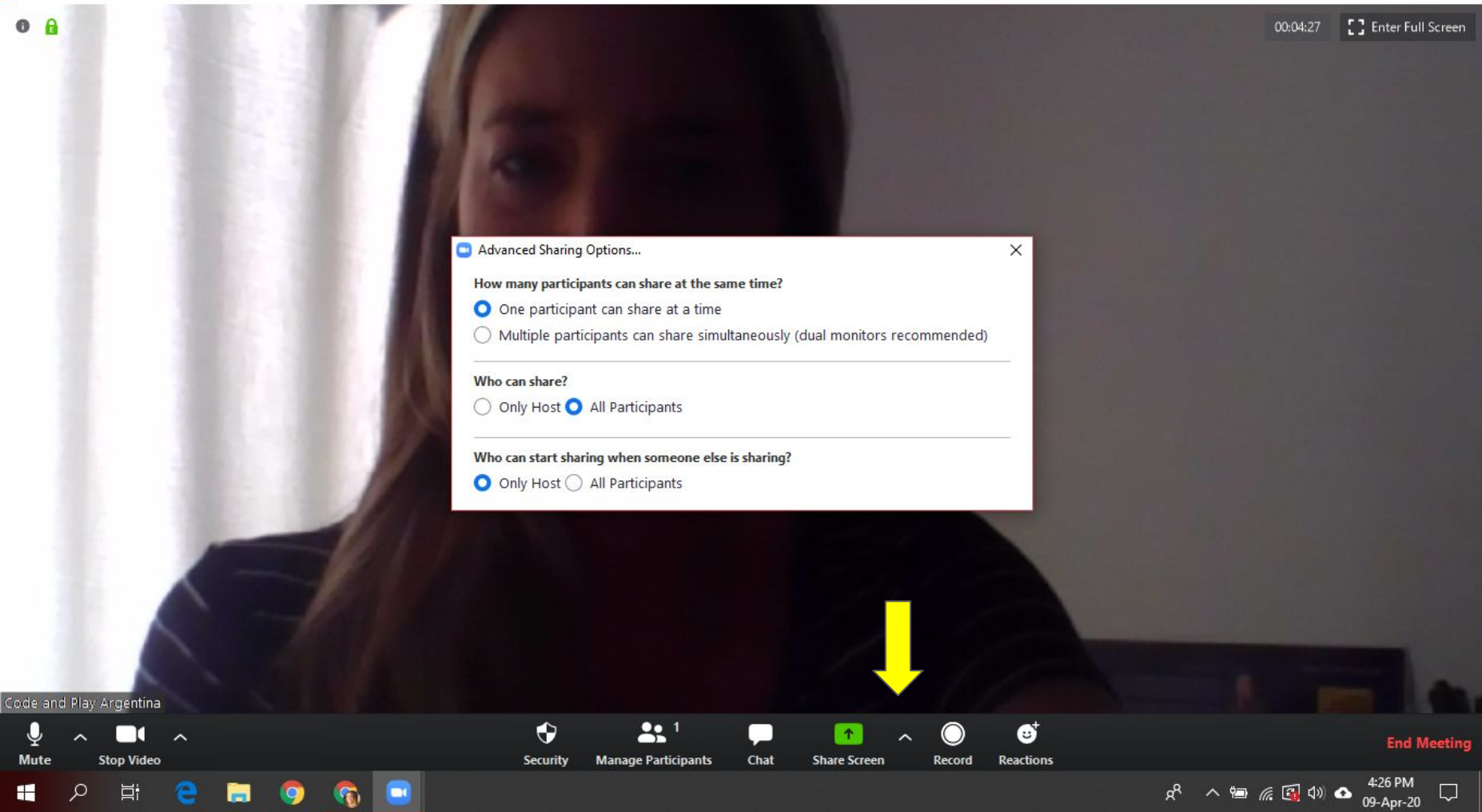

cope and play

WWW.CODEANDPLAY.COM.AR

AL CLICKEAR EN LA FLECHITA DE LA DERECHA DEL ÍCONO DE Compartir pantalla se despliega un menú de opciones donde podemos habilitar o deshabilitar a los participantes para que ellos puedan hacerlo.

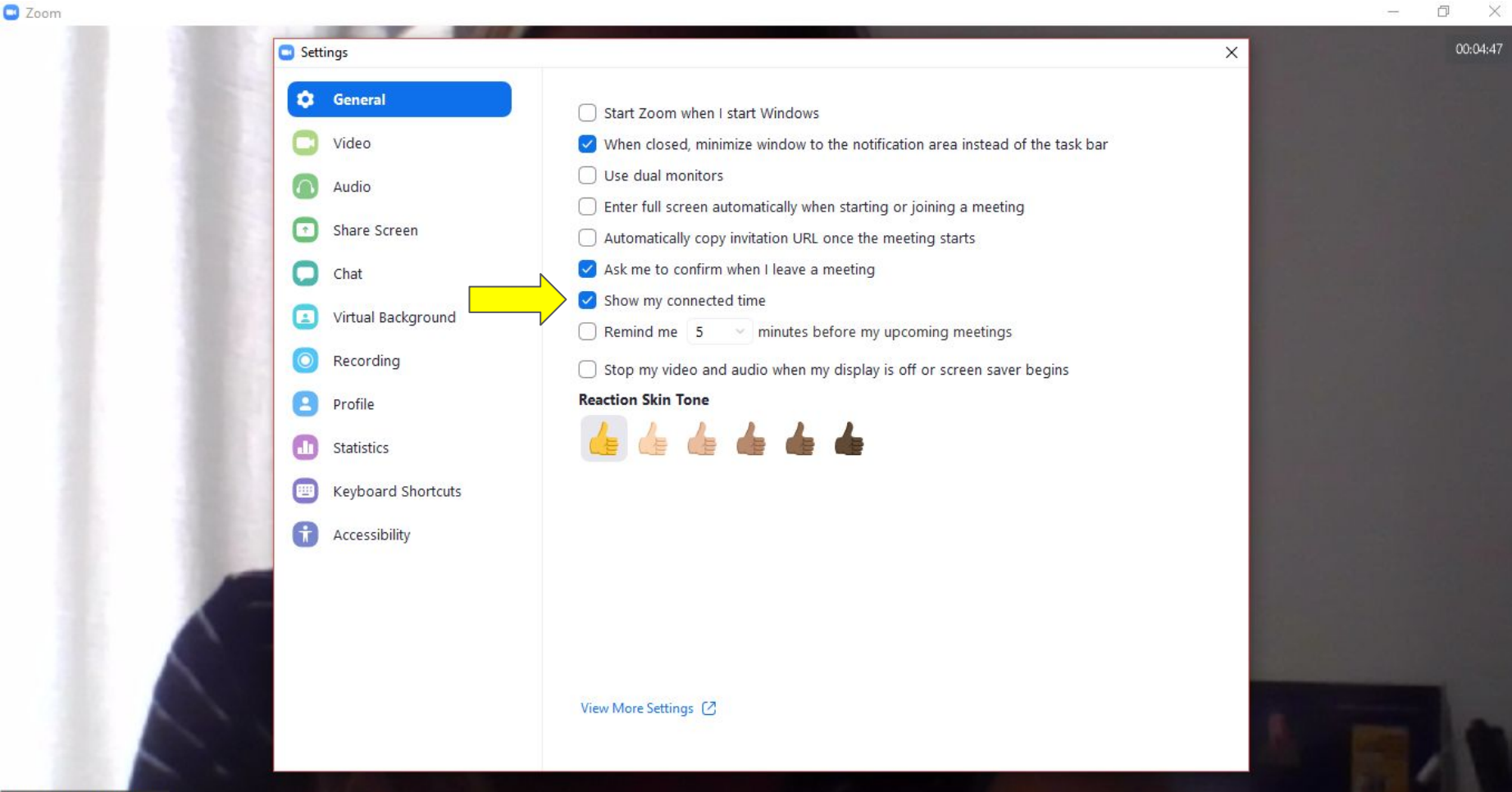

Code and Play Argentina

code and pLAy

WWW.CODEANDPLAY.COM.AR

AL CLICKEAR EN CONFIGURACIÓN SE DESPLIEGA EL MENÚ Donde Podemos habilitar o deshabilitar diferentes opciones. Para ver el tiempo que transcurrió de reunión habilitar la Opción marcada.

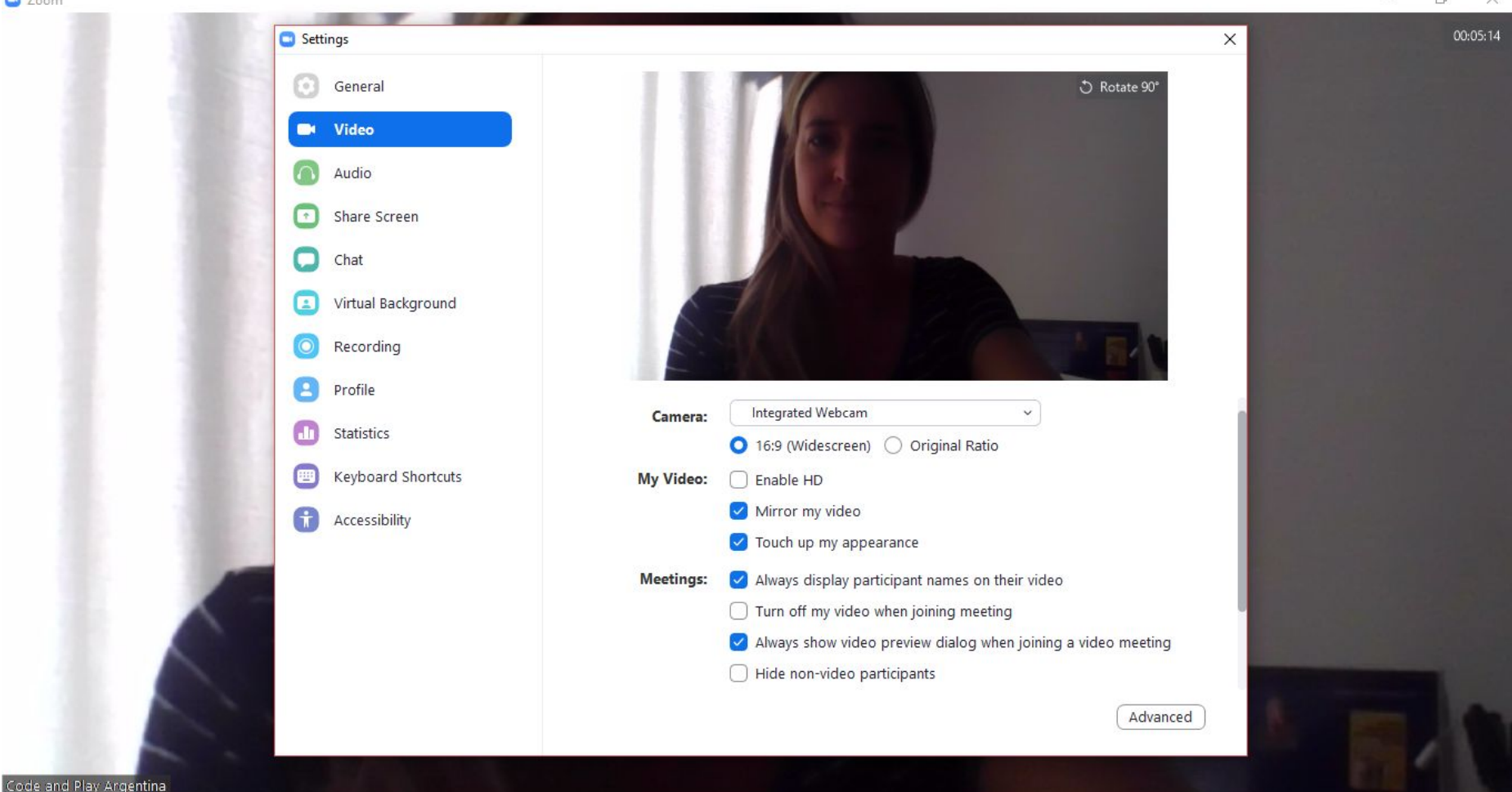

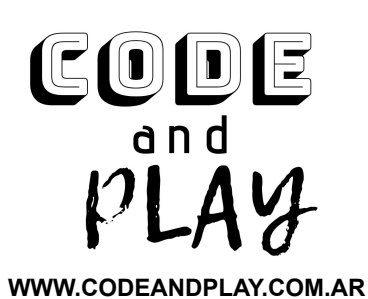

## EN LA OPCIÓN VIDEO PODEMOS CAMBIAR LA CONFIGURACIÓN DE CÓMO NOS VEN Y CÓMO TRANSMITIMOS IMÁGEN.

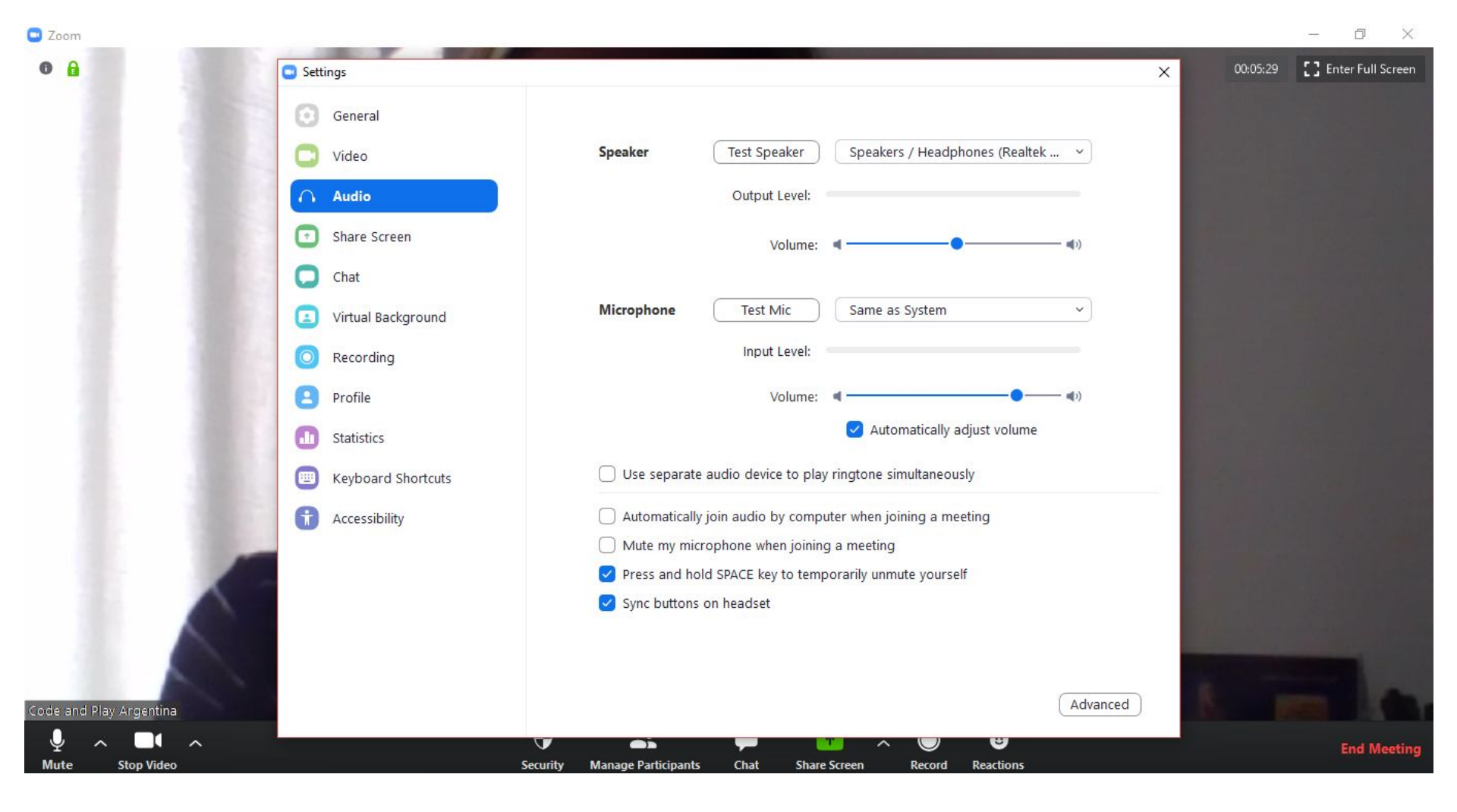

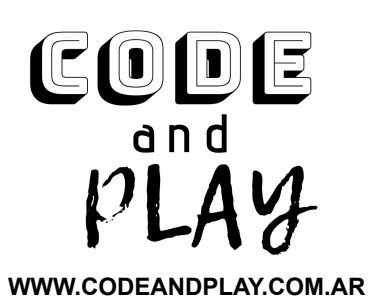

## EN LA OPCIÓN AUDIO PODEMOS CAMBIAR LA CONFIGURACIÓN DE CÓMO NOS ESCUCHAN, CÓMO ESCUCHAMOS Y CÓMO TRANSMITIMOS AUDIO.

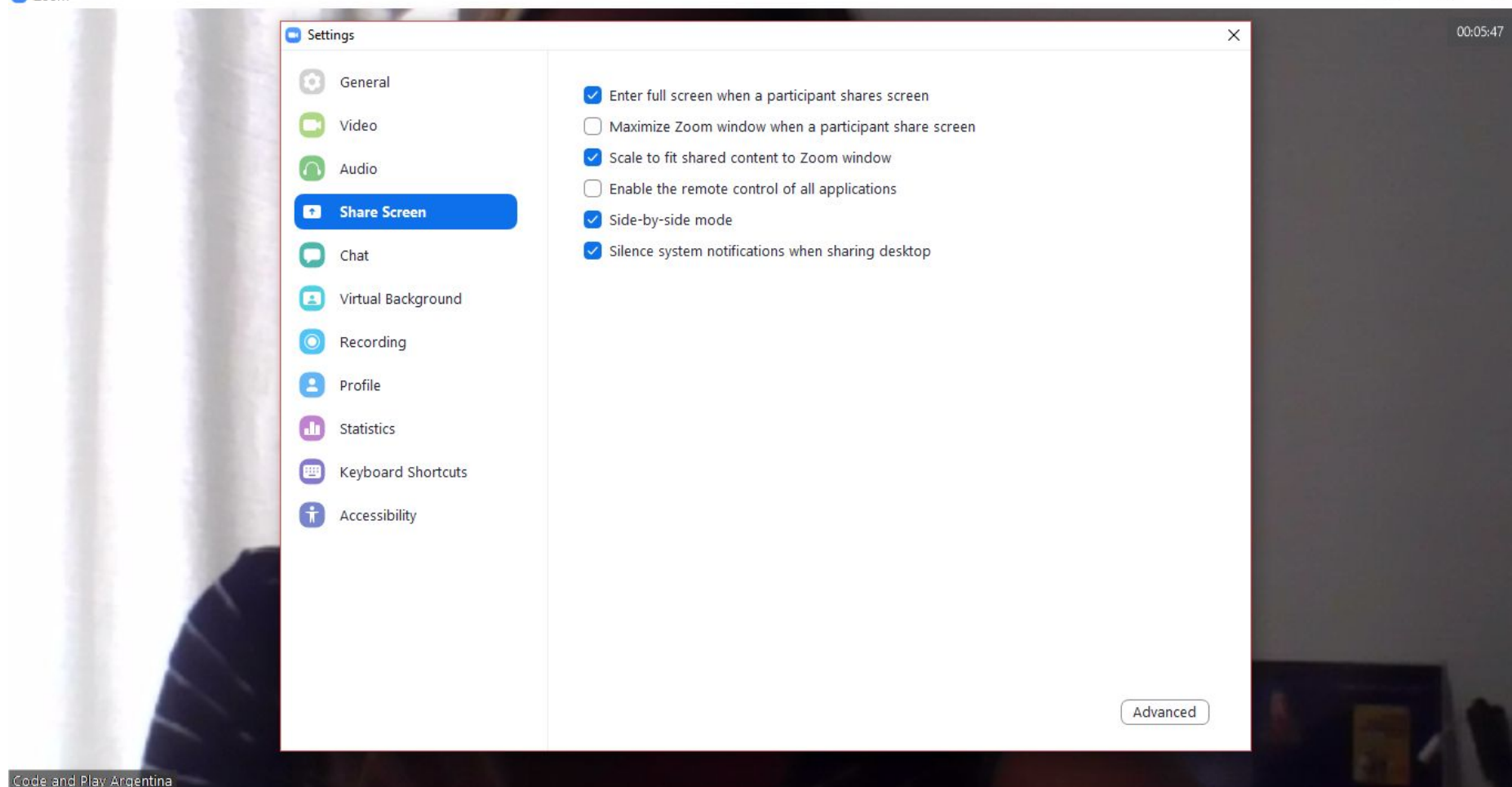

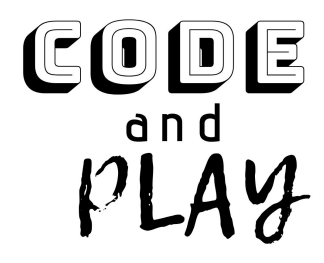

## EN LA OPCIÓN DE COMPARTIR PANTALLA PODEMOS CONFIGURAR CÓMO VEMOS NUESTRA PANTALLA CUANDO COMPARTIMOS O COMPARTEN IMÁGEN.

D.

×

WWW.CODEANDPLAY.COM.AR

|       | - Settings           |                                                                                                    |                       |  |
|-------|----------------------|----------------------------------------------------------------------------------------------------|-----------------------|--|
|       | General              | Chat Settings                                                                                                    |                       |  |
|       | 🖸 🖸 Video            | Show "Code Snippet" button                                                                                                    |                       |  |
|       | Audio                | <ul> <li>Include link preview</li> <li>Change my status to "Away" when I am inactive for 15          <ul> <li>minutes</li> </ul> </li> </ul> |                       |  |
|       | Share Screen         | Left sidebar theme O Dark O Light                                                                                                    |                       |  |
|       | Chat                 | Blocked users Manage blocked users                                                                                                    |                       |  |
|       | Virtual Background   | Unread Messages                                                                                                    | and a second second   |  |
|       | Recording            | C Keep all unread messages on top                                                                                                    | distantia di          |  |
|       | Profile              | Show unread message badge (1) for channels Move messages with new replies to the bottom of the chat                                          | 16                    |  |
|       | Statistics           | When viewing unread messages in a channel:                                                                                                   |                       |  |
|       | E Keyboard Shortcuts | • Start at the first unread                                                                                                    |                       |  |
|       | Accessibility        | Start at the latest                                                                                                    | and the second second |  |
|       |                      | Push Notifications                                                                                                    |                       |  |
|       |                      | O All messages                                                                                                    |                       |  |
|       |                      | <ul> <li>Only private messages and mentions</li> </ul>                                                                                       |                       |  |
|       |                      | O Nothing                                                                                                    |                       |  |
|       |                      | With exception for Channels                                                                                                    |                       |  |
| 1 × × |                      | Pacaiva notifications for (Keywords)                                                                                                    |                       |  |

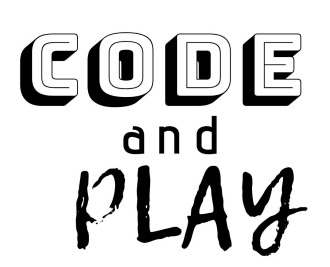

## EN LA OPCIÓN CHAT PODEMOS CAMBIAR LA CONFIGURACIÓN DE Cómo nos comunicamos.

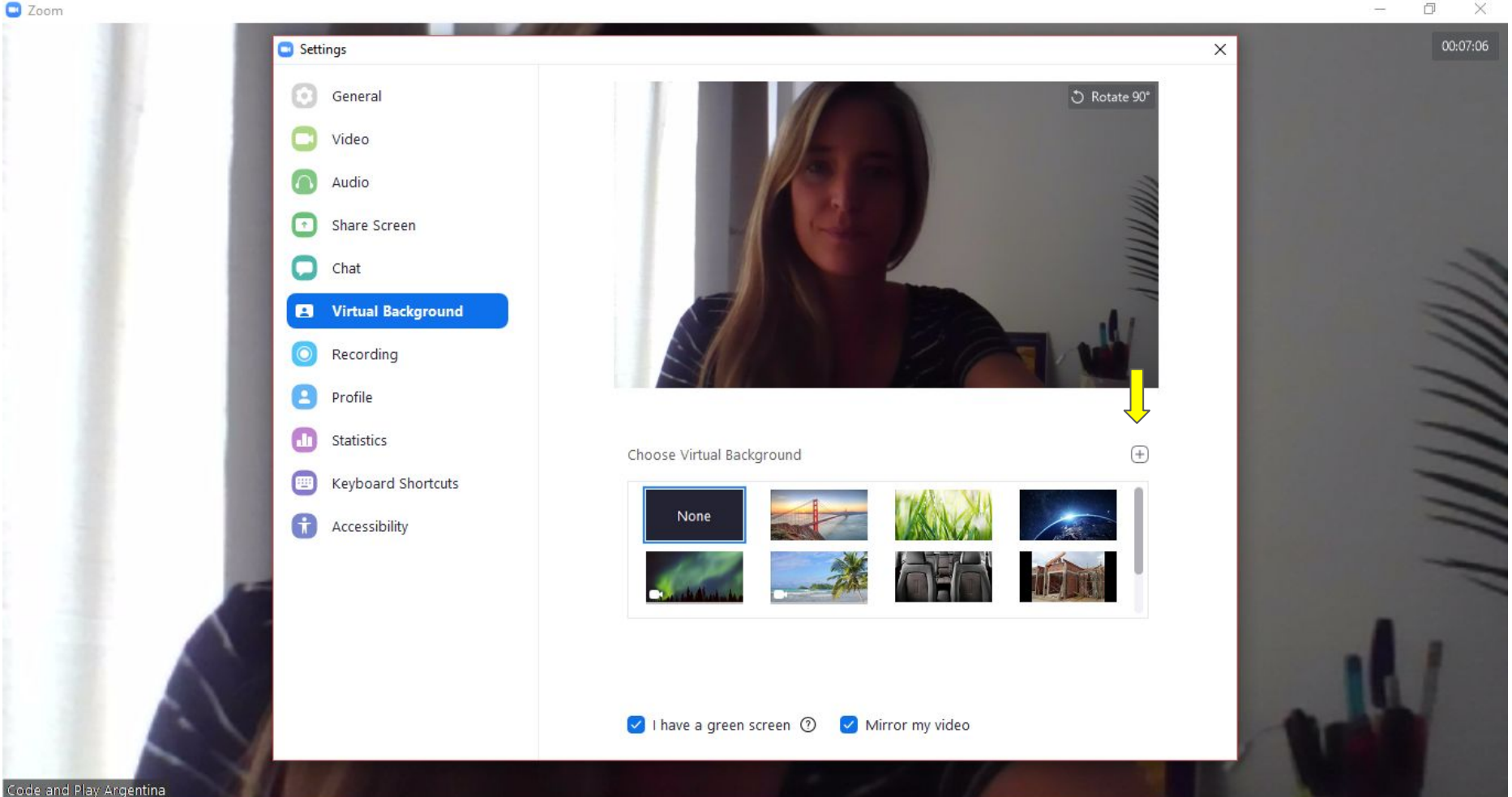

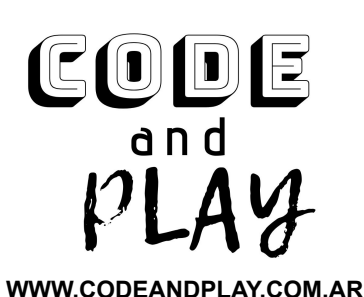

EN LA OPCIÓN FONDO VIRTUAL PODEMOS ELEGIR UN FONDO DIFERENTE PARA QUE SE MUESTRE EN NUESTRA PANTALLA FUNCIONA COMO LA TÉCNICA DE PANTALLA CHROMA, POR LO QUE ES NECESARIO TENER UN FONDO DE COLOR UNIFORME Y BUENA LUZ

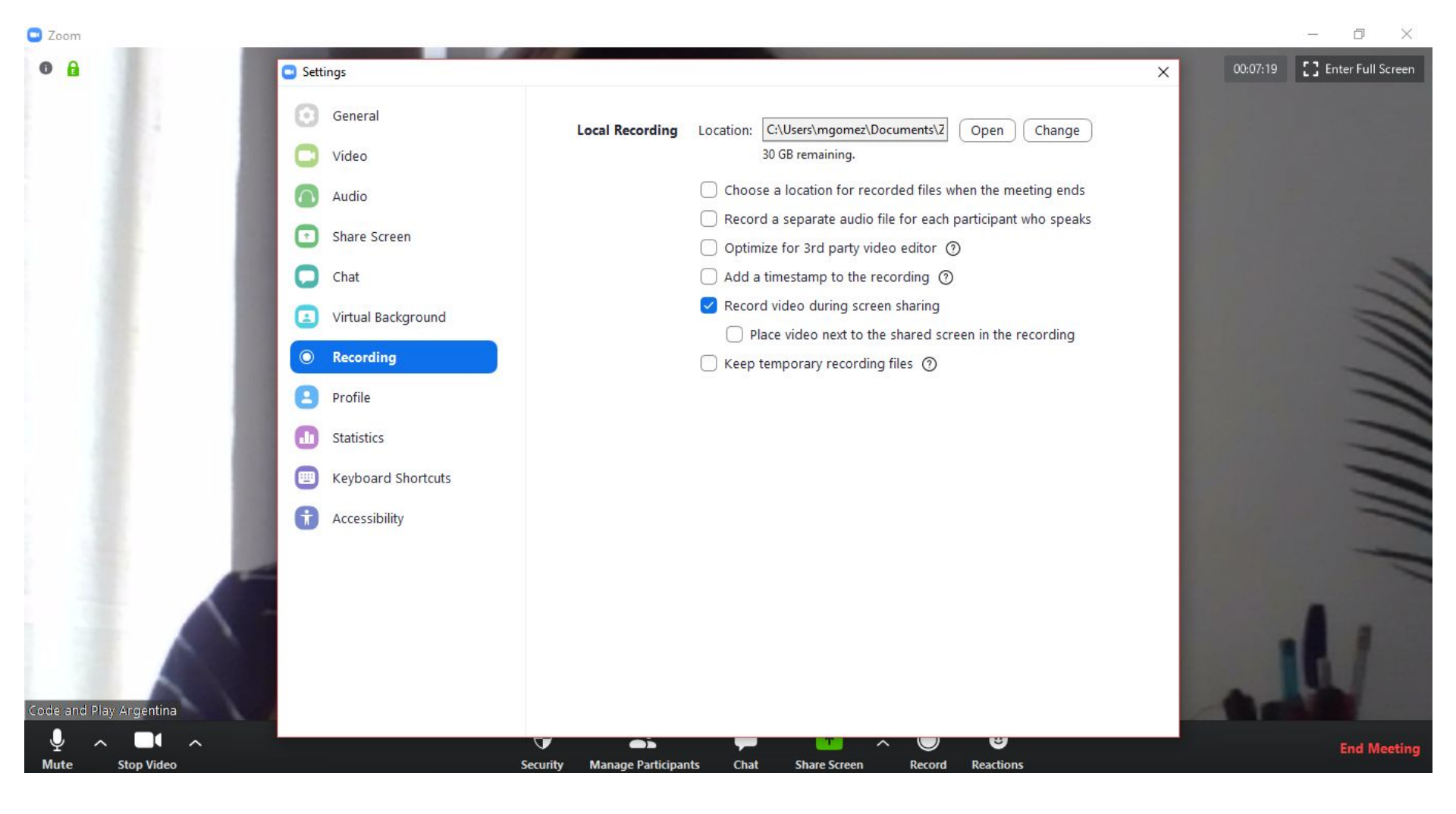

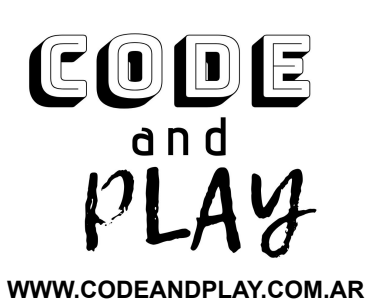

## EN LA OPCIÓN DE GRABACIÓN PODEMOS CONFIGURAR DÓNDE SE GUARDARÁN LOS VIDEOS QUE GRABEMOS EN NUESTRA COMPUTADORA

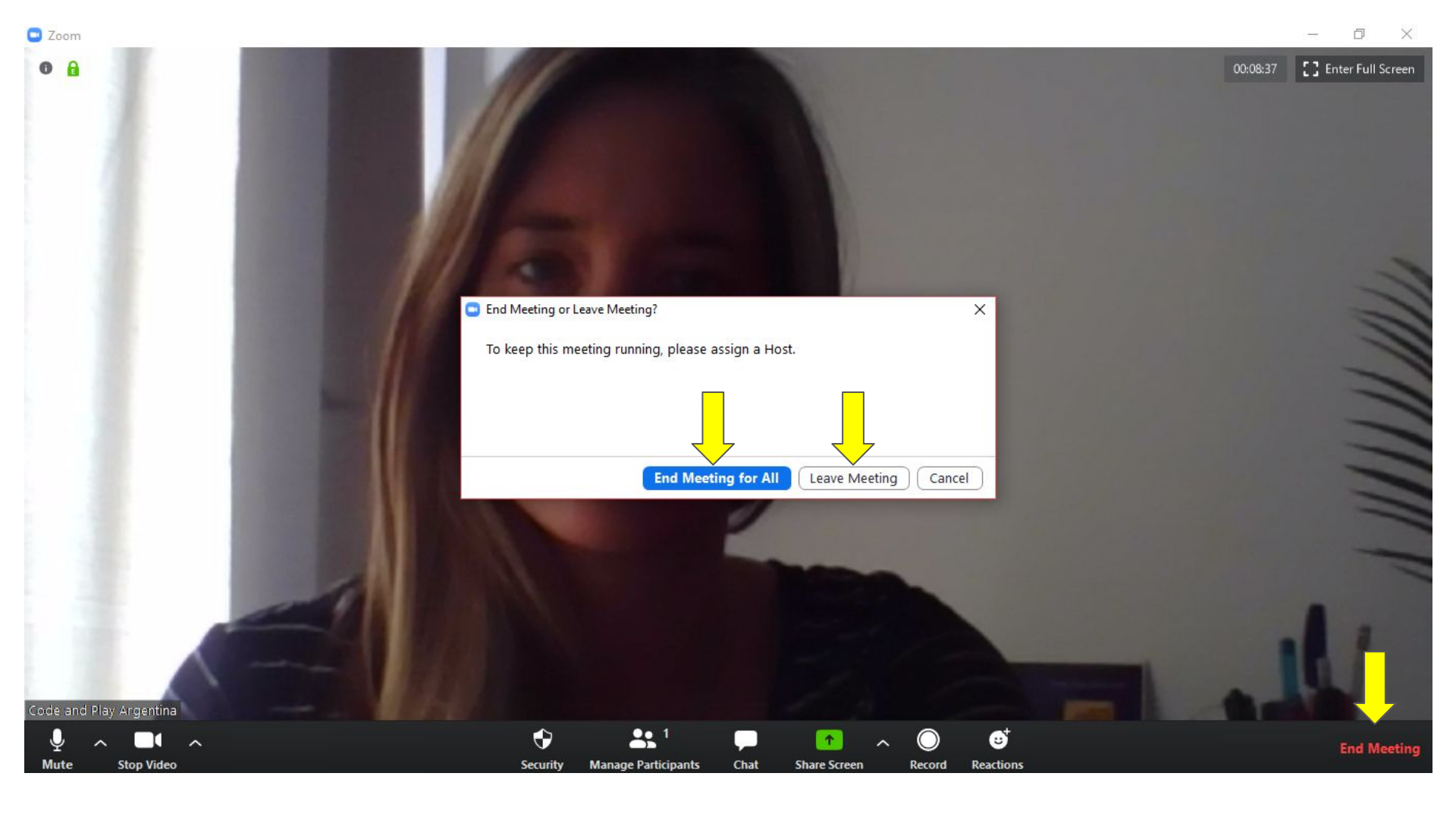

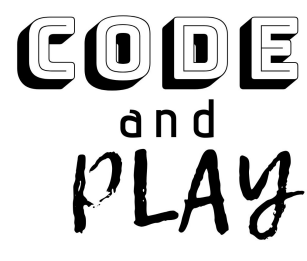

## SI QUEREMOS TERMINAR UNA REUNIÓN APRETAR "END MEETING" PODREMOS ELEGIR DEJAR LA REUNIÓN O TERMINARLA PARA TODOS SI SOMOS ANFITRIONES DE LA MISMA.

WWW.CODEANDPLAY.COM.AR

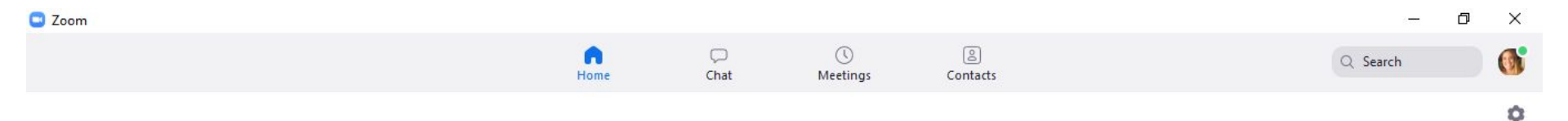

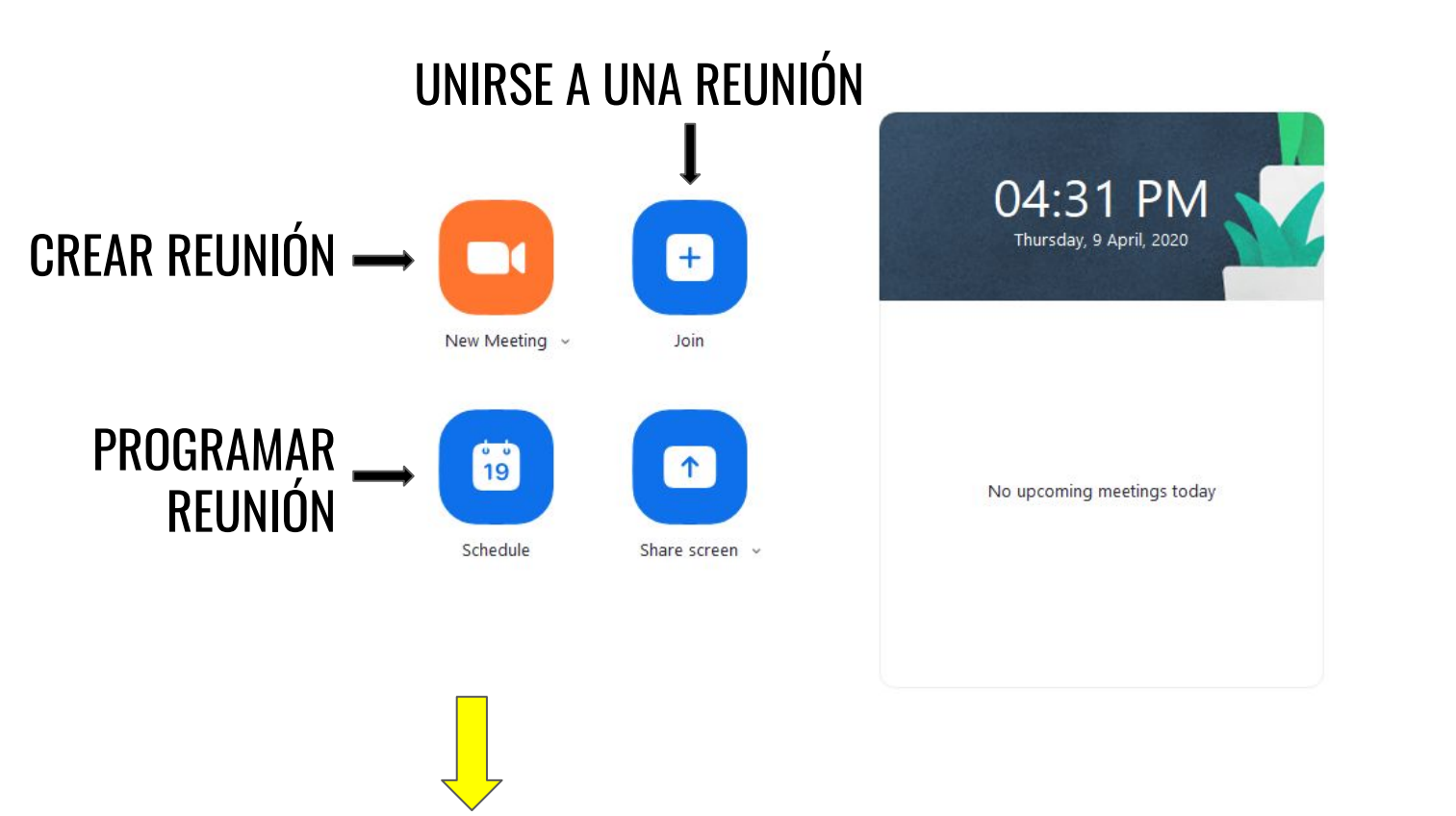

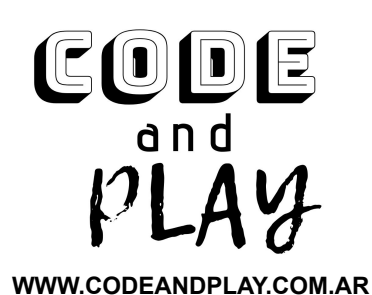

## ASÍ ES CÓMO SE VE LA PANTALLA DE INICIO DE LA APLICACIÓN DESCARGADA EN LA COMPUTADORA.

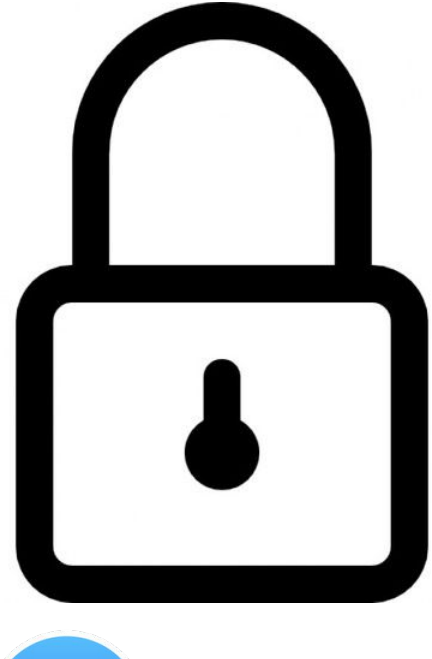

## CUESTIONES IMPORTANTES A TENER EN CUENTA DE SEGURIDAD AL UTILIZAR LA PLATAFORMA O APLICACIÓN ZOOM

NO PUBLICAR EN REDES SOCIALES LOS LINKS O ID DE LAS REUNIONES Con tus alumnos. Enviarlas por mail o mensaje privado

ASIGNAR UNA CONTRASEÑA SEGURA A LA REUNIÓN

HABILITAR LA SALA DE ESPERA PARA TENER QUE AUTORIZAR EL INGRESO DE LOS PARTICIPANTES

BLOQUEAR LA REUNIÓN CUANDO TODOS LOS PARTICIPANTES YA ESTÉN CONECTADOS

PUEDEN VISITAR LA PÁGINA DE POLÍTICAS DE PRIVACIDAD DE LA EMPRESA EN EL SIGUIENTE LINK:

https://zoom.us/privacy

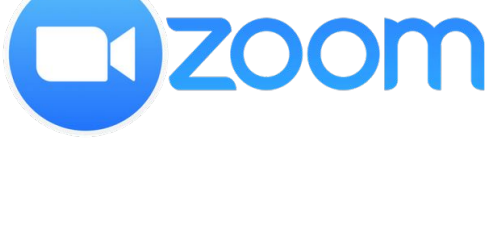

cope and pLAy

WWW.CODEANDPLAY.COM.AR

## code and play

## CAPACITAMOS A DOCENTES EN LA ENSEÑANZA DE Robótica, programación y educación digital WWW.codeandplay.com.ar

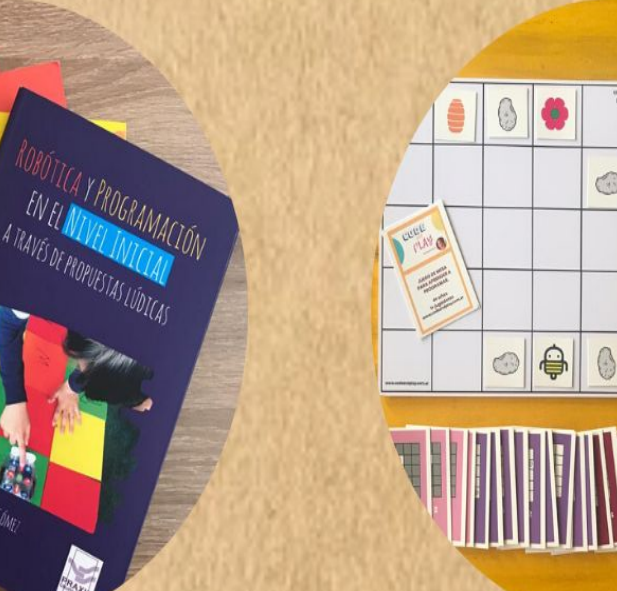

## CURSOS ONLINE

O @codeandplay.arg

@CodeandPlayArg

GO

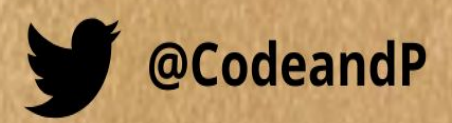

# cobe and play

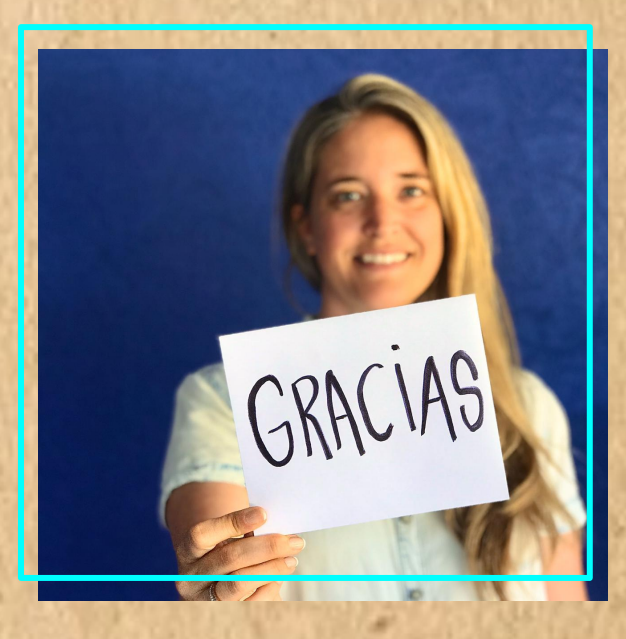

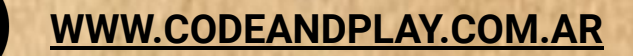

@CODEANDPLAYARG

@CODEANDPLAY.ARG

CODEANDPLAY.ARG@GMAIL.COM

@CODEANDP

**Teachers Pay Teachers Store**